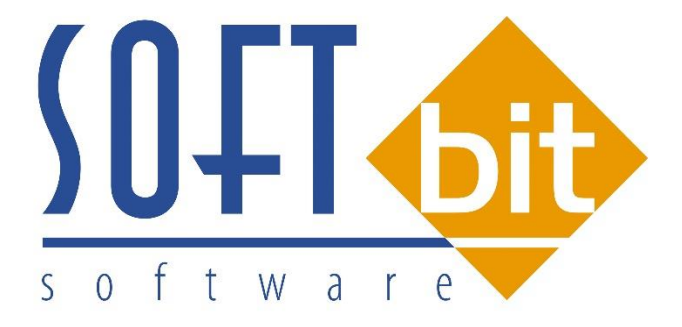

# Manuál SQL Ekonom vodné a stočné verze 17.9.1

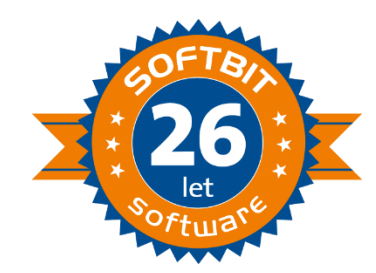

# Manuál k novým funkcím IS SQL Ekonom vodné a stočné ve verzi 17.9.1

#### **Přehled novinek :**

- nové parametry v tabulce parametry pro vyúčtování
- nový číselník typů sazeb
- změny v číselníku sazeb nové druhy účtování pro paušál vodné a stočné
- zjednodušené pořízení nového vodoměru
- tisk montážního listu v kartě vodoměru
- celkový přehled historie odběrných míst
- odběrná místa platební kalendář změny v dopočtu výše záloh
- změny variabilního symbolu u platebního kalendáře odběrného místa
- změny ve výpočtech spotřeby podružných vodoměrů
- změny v importech úhrad SIPO
- odběrná místa možnost nastavení slev i na pevné složky a paušály
- zpracování dálkových odečtů vodoměrů od firmy Zenner
- přepracování převodů přeplatků z vyúčtování na zálohy

#### Parametry pro vyúčtování

V tabulce parametry pro vyúčtování jsou nové údaje, které mohou ovlivnit činnost programu.

**Délka řádku pro export SIPO** – hodnota údaje může být 44 nebo 63. Hodnota se nastavuje podle formátu souboru, kterým předává Česká pošta úhrady plateb záloh nebo vyúčtování ze SIPA.

**Odpočet v m3 pro zrušení spotřeby podružných vodoměrů** – v tomto parametru nastavujeme hodnotu v m3 spotřeby podružného vodoměru. V případě, že hodnota spotřeby podružného vodoměru je nižší nebo rovna hodnotě v parametru, potom program ve funkci "Dopočet spotřeby podružných vodoměrů", kterou najdeme v nabídce "Vodné stočné/Akce" provede storno spotřeby pouze podružného vodoměru (spotřeba na hlavním vodoměru zůstane zachována). Pokud je hodnota spotřeby podružného vodoměru vyšší než je hodnota v parametru, potom se navíc odečítá i spotřeba stočného na hlavním vodoměru.

Číslo sklad – číslo skladu je možné nastavit podle číselníku skladu. Údaj se používá při automatické tvorbě pohybu při příjmu nového vodoměru na sklad vodoměrů. Číslo skladu určuje sklad, na kterém jsou evidovány vodoměry.

Číslo pracovníka – číslo pracovníka nastavujeme podle číselníku pracovníků. Číslo pracovníka se používá při automatické tvorbě pohybu pří příjmu nového vodoměru na sklad vodoměru. Číslo pracovníka může určovat skladníka či pracovníka, který má v organizaci na starost evidenci vodoměrů.

| SQL Ekonom IS | pro vodné a | stočné – | manuál | verze | 17.9.1 |
|---------------|-------------|----------|--------|-------|--------|
|---------------|-------------|----------|--------|-------|--------|

| 50-                                                                                                    | Období pro vyúčtování                                                                                                    |                                                                                                    |
|----------------------------------------------------------------------------------------------------|----------------------------------------------------------------------------------------------------|----------------------------------------------------------------------------------------------------|
| ✓ <u>D</u> K 🗶 Konec <u>? Fi</u> ltr 🐰 <u>13 H</u> ledej                                                                                                    | <u>P</u> ředtisk                                                                                                    | ∨ ≞ -                                                                                                    |
| Období vyúčtování         Rok       2017         Období       10         Typ vyúčtování (M,C,P,R)       R         Přepočet platebního kalendáře       0         Od roku       2016         Od měsíce       3         Délka řádku pro import SIPO (44,63)       44         Číslo organizace pro SIPO 1111111       Popis hostodářské operace pro fakturaci         Číslo sklad       1       Sklad vodon         Číslo pracovníka       1       Tomáš Urba         Text email pro složenky       Kód položky počátek         ČOT7       10 | Fakturace         Kód položky konec       0         Datum DUZP       10.6.2016         Vodoměr na odběrném místě (A/N) ?       N         % zálohy platební kalendář       100         Výpočet záloh pl.kalendáře podle m3 (A/N)       N         Pořízení záloh v hodnotách s dph (A/N)       A         Kód polažku SIPO       33         Kód polažku SIPO       33         Cdpočet v m3 pro zrušení spotřeby podružných vodoměrů       33         fakturace vodbé/stočné       něrů         n       Kód položky konec         Kód položky konec       Typ vyúčtování (M.C.P.R) Splat         0       R       16.4. | Další údaje         Splatnost složenky         Zákaz účtování pod minimální odběr         Počet splátek dle platebního kalendáře         Účtování dle lokality (A/N)         Krácení paušálů dle dni (A/N)         Fakturace pouze za aktuální období vyúčtování (A/N)         Blokování odečtů po vystavení DD (A/N)         Řada daňové doklady z přij záloh         10         Řada daňové faktury         2         Včtovat odečty s i nulovou spotřebou (A/N)         Automatická oprava var. symbolu v plat.kalendáři (A/N)         Implicitní sektor odběrného místa         Změna období při fakturaci (A/N)         Koeficient srážkový úhrn         0.700 |
| Třídění:                                                                                                    | Podmínky:                                                                                                    | 1                                                                                                    |

Obrázek: Nové údaje v parametrech pro vyúčtování

## Typy sazeb

Číselník typů sazeb je nadřízeným číselníkem k číselníku sazeb, kde jsou jednotlivé sazby rozděleny ještě dle platnosti období. Číselník typů sazeb nově navazuje na typ sazby v tabulce odběrných míst. Pokud uživatel potřebuje založit zcela novou sazbu, je třeba, aby ji doplnil nejprve do této tabulky a následně do tabulky sazeb, kde doplní platnost sazby pro určitý interval dat od a do.

| ~               |                                             |                                   |       |
|-----------------|---------------------------------------------|-----------------------------------|-------|
| SOL             | Číselr                                      | ník typů sazeb                    |       |
| ✓ <u>о</u> к    | 🗶 Konec  ? <u>F</u> iltr 🐰 <u>🖪 H</u> ledej | Předtisk 01F. Číselník typů sazeb | v 🖹 🗸 |
|                 |                                             |                                   |       |
|                 |                                             | AKCe                              |       |
|                 |                                             |                                   |       |
| Tvp sazby       | Označení sazby                              |                                   | ^     |
| 0               | bez rozlišení                               |                                   |       |
| 1               | Vodné a stočné                              |                                   |       |
| 2               | Stočné                                      |                                   |       |
| 3               | Vodné                                       |                                   |       |
| ▶ 4             | Nic                                         |                                   |       |
|                 |                                             |                                   |       |
|                 |                                             |                                   |       |
|                 |                                             |                                   |       |
|                 |                                             |                                   |       |
|                 |                                             |                                   |       |
|                 |                                             |                                   |       |
|                 |                                             |                                   |       |
|                 |                                             |                                   |       |
|                 |                                             |                                   |       |
|                 |                                             |                                   | ~     |
| Třídění: T.TYPS | AZBA                                        | Podmínky:                         | 5/6:  |

*Obrázek: Číselník typů sazeb* 

# Sazby

Do číselníku sazeb jsou nově doplněny druhy účtovány pro "Paušál vodné" a "Paušál stočné" Oba nové druhy zajišťují účtování výše uvedených složek vodného a stočného na samostatné účty. V předchozích verzích program účtoval paušál vodné a paušál stočné na stejné účty, které byly nastaveny u skutečného odběru vodného a stočného.

| 504                              | Číseln                             | ík sazeb vodnéł     | no a stočnéł     | 10             |                 |                        | • •       |
|----------------------------------|------------------------------------|---------------------|------------------|----------------|-----------------|------------------------|-----------|
| 🖉 🗸 <u>O</u> K 🛛 🗶 Konec         | ? <u>F</u> iltr 🚿 📭 <u>H</u> ledej |                     | <u>P</u> řEDTISK | 01. Číselník s | azeb            | v 🖺 🗸                  |           |
|                                  | × C                                | Akce                |                  |                |                 |                        |           |
| Tup sazbu                        |                                    |                     |                  |                |                 |                        |           |
| Typ sazby                        | <b>—</b>                           |                     |                  |                |                 |                        |           |
| Interval platnosti               |                                    | Účtování            |                  |                |                 |                        |           |
| Platí od data                    | 1.1.2016                           | Druh vodné          |                  | 11             | 602001          |                        |           |
| Platí do data                    | 31.12.2017                         | Druh stočne         | é                | 12             | 602002          | -                      |           |
| Cena bez dph                     |                                    | Druh srážko         | ová voda         | 13             | 602002          | -                      |           |
| Cena vodné v Kč z m3             | 0,                                 | .00<br>Druh odeče   | t záloha         | 99             | 324500          | _                      |           |
| Cena stočné v Kč za m3           | 0,                                 | ,00<br>Druh pevná   | i složka vodné   | 11             | 602001          | -                      |           |
| Pevná složka Kč/rok              | 0                                  | on Druh pevná       | složka stočné    | 11             | 602001          | _                      |           |
| Pevná složka vodné Kč            | 0,                                 | .00<br>Druh paušá   | l vodné          | 11             | 602001          |                        |           |
| Pevna slozka stocne Kc           | 0,                                 | Druh paušá          | lstočné          | 12             | 602002          | _                      |           |
| Doplňující údaje<br>Drazavka dok |                                    | Dian paasa          | r stoerne        | 12             | 002002          |                        |           |
| Procento apri                    | 15 Sazebnik DPH S                  |                     |                  |                |                 |                        |           |
|                                  | U Skupina sazby                    |                     | Javka složenka   |                |                 |                        |           |
|                                  |                                    |                     |                  |                |                 |                        | 1         |
| Typ sazby Platí od data          | a Platí do data Cena vodné v       | /Kč za m3 Cena stoč | śné v Kč za m3 I | Druh vodné 🛛   | Druh stočné Dru | h srážková voda Řada f | aktur F 🔺 |
| ▶ 0 1.1.2016<br>0 1.1.2010       | 31.12.2017                         | 0,00                | 0,00             | 11             | 12              | 13                     | 1         |
| 1 21.2.010                       | 31.12.2018                         | 0,00                | 0,00             | 11             | 12              | 13                     | 1         |
| 1 11 2010                        | 31 12 2011                         | 23,58               | 21,52            | 11             | 12              | 13                     | 1         |
| 1 112012                         | 31 12 2012                         | 25,00               | 23.15            | 11             | 12              | 13                     | 1         |
| 1 1.1.2013                       | 31.12.2013                         | 24.87               | 22,96            | 11             | 12              | 13                     | 1         |
| 1 1.1.2014                       | 31.12.2015                         | 25.39               | 25.48            | 11             | 12              | 13                     | 1         |
| 1 1.1.2016                       | 31.12.2016                         | 25.39               | 30.54            | 11             | 12              | 13                     | 1         |
| 1 1.1.2017                       | 31.12.2017                         | 27,06               | 31,72            | 11             | 12              | 13                     | 1         |
| 1 1.1.2018                       | 30.6.2018                          | 27,06               | 31.72            | 11             | 12              | 13                     | 1         |
| 2 31.3.2008                      | 31.12.2009                         | 0,00                | 21.52            | 11             | 12              | 13                     | 1         |
| 2 1.1.2010                       | 31.12.2011                         | 0,00                | 21,52            | 11             | 12              | 13                     | 1         |
| <                                |                                    |                     |                  |                |                 |                        | > ×       |
| Třídění:                         |                                    | Podmínky:           |                  |                |                 | 1                      |           |
|                                  |                                    |                     |                  |                |                 | -                      |           |

Obrázek: Číselník sazeb

#### Menu program – zobrazení aktuálního období

Od nové verze program v menu vpravo dole vždy zobrazuje období, které je nastaveno jako aktuální. Aktuální období se nastavuje vždy v nabídce "Vodné stočné/Akce" a Parametry pro vyúčtování". Aktuální období znamená, že všechny odečty vodoměrů pořízené při tomto období, budou mít v přehledech spotřeby uloženo toto období. Program rovněž při vystavení daňových dokladů z odečtů vodoměrů ukládá tyto doklady pod obdobím nastaveným v "Parametrech pro vyúčtování" a zobrazených v tabulce v dolní pravé části menu. Po změně období v "Parametrech pro vyúčtování" program ihned toto období nepřekreslí do menu, ale změní zobrazené období až po ukončení a spuštění programu. Na ostatní zpracování však toto opožděné zobrazení nemá vliv.

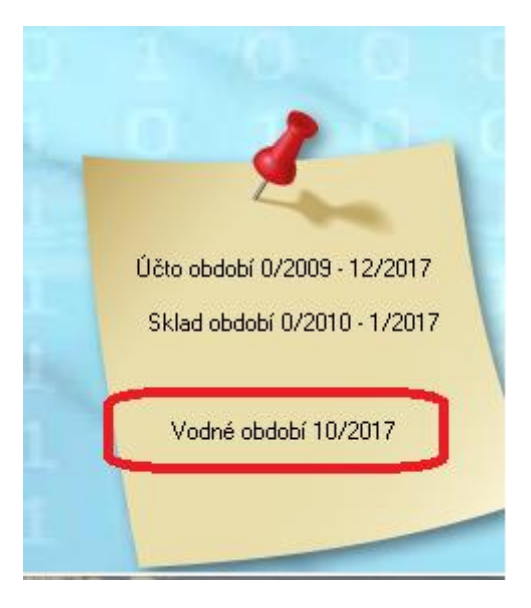

Obrázek: Menu program

#### Vodoměry – pořízení nového vodoměru

V nabídce evidence vodoměrů software od nové verze umožňuje při pořízení nového vodoměru automatické vložení pohybu vodoměru jako jeho nákup. Funkce se automaticky spustí při uložení hlavičky vodoměru.

Program nabídce dotaz " Mám vytvořit nákup vodoměru do pohybů automaticky ?" . Při kladné odpovědi program zobrazí tabulku, ve které je vyplněn údaj:

Datum pohybu - údaj vyplňujeme hodnotu, kdy byl vodoměr ve skutečnosti nakoupen

**Datum provedení pohybu** – vyplňujeme hodnotu, kdy provádíme ve skutečnosti pohyb – mělo by být tedy aktuální datum

**Sklad** – uvádíme číslo skladu, na který pořizujeme nový vodoměr. Číslo skladu program automaticky doplňujeme dle jeho nastavení v tabulce "Parametry pro vyúčtování". Pro evidenci vodoměrů na skladě by měl být založen zvláštní sklad. Program vodného a stočného však v této verzi není prozatím přímo napojen na skladovou evidenci (samostatný modul IS SQL Ekonom)

**Pracovník** – uvádíme číslo pracovníka, který má na odpovědnost evidenci vodoměrů, případně montéra. Číslo pracovníka program automaticky doplňujeme dle jeho nastavení v tabulce "Parametry pro vyúčtování".

| SQL Ekonom I | S pro vod | é a stočné - | – manuál verz | ze 17.9.1 |
|--------------|-----------|--------------|---------------|-----------|
|--------------|-----------|--------------|---------------|-----------|

|                                                                                                    |                                                                                                    |                                                                                                    | Čísel                                                                                                    | ník vodoměrů                                                    |                                                                                       |                                                                                                    |                                                                                                    |                                                                                                    |
|----------------------------------------------------------------------------------------------------|----------------------------------------------------------------------------------------------------|----------------------------------------------------------------------------------------------------|----------------------------------------------------------------------------------------------------|-----------------------------------------------------------------|---------------------------------------------------------------------------------------|----------------------------------------------------------------------------------------------------|----------------------------------------------------------------------------------------------------|----------------------------------------------------------------------------------------------------|
| ✓ <u>0</u> K X Konec                                                                                                    | e 🥐 <u>F</u> iltr 🐰 👩 <u>H</u> leo                                                                                                    | dej                                                                                                    |                                                                                                    | PřEDTISK 22F. M                                                 | fontážní list vod                                                                     | loměru                                                                                                    |                                                                                                    | v 🖹 🔹                                                                                                    |
|                                                                                                    | × × (                                                                                                    | Typ zobra<br>všechr                                                                                             | zení<br>vy O                                                                                                    | vyřazené 🔿 nevy                                                 | řazené                                                                                | 💦 Akce                                                                                                    |                                                                                                    |                                                                                                    |
| lavní údaje Doplňujíc                                                                                                    | cí údaje                                                                                                    |                                                                                                    |                                                                                                    |                                                                 |                                                                                       |                                                                                                    |                                                                                                    |                                                                                                    |
| Číslo                                                                                                    |                                                                                                    |                                                                                                    |                                                                                                    | Druh vodoměru                                                   |                                                                                       | 1                                                                                                    |                                                                                                    |                                                                                                    |
| Císlo vodoměru                                                                                                    |                                                                                                    |                                                                                                    | 555555                                                                                                    | Druh vodoměru                                                   | 1                                                                                     | 305 S 050 studenovoc                                                                                                    | lní (6)                                                                                                    |                                                                                                    |
| Výrobní číslo                                                                                                    | 555555                                                                                                    |                                                                                                    |                                                                                                    | Stav nový vodomě                                                | rvm3                                                                                  | 0 Inte                                                                                                    | erval roky revize                                                                                                    | 6                                                                                                    |
| Odběrné místo                                                                                                    |                                                                                                    |                                                                                                    |                                                                                                    | Popis umístění vod                                              | loměru                                                                                |                                                                                                    |                                                                                                    |                                                                                                    |
| Odběratel-plátce                                                                                                    |                                                                                                    |                                                                                                    |                                                                                                    | Datum<br>Datum                                                  | 00.0.0017                                                                             | 7 D-1                                                                                                    |                                                                                                    |                                                                                                    |
| Čo                                                                                                    |                                                                                                    |                                                                                                    |                                                                                                    | Datum vyrody<br>Datum válumu                                    | 29.9.2017                                                                             | 7 Datum mor                                                                                                    | ntaze                                                                                                    | 20.0.2017                                                                                                    |
| Ulice                                                                                                    |                                                                                                    |                                                                                                    |                                                                                                    | Datum nakupu<br>Datum a¥imu                                     | 29.9.2017                                                                             | 7 Datum posie<br>7 Datum posie                                                                                                    |                                                                                                    | 29.9.2017                                                                                                    |
| Obec                                                                                                    |                                                                                                    |                                                                                                    |                                                                                                    | Bok výrobu                                                      | 23.3.2017                                                                             | 2017 Datum plano                                                                                                    | vane prisu revize                                                                                                    | 28.9.2023                                                                                                    |
|                                                                                                    |                                                                                                    |                                                                                                    |                                                                                                    |                                                                 |                                                                                       |                                                                                                    | azeni                                                                                                    |                                                                                                    |
| Doplňující údaje<br>Mavimální (imenovitý                                                                                                    | u průtek                                                                                                    | 2                                                                                                    | 2                                                                                                    | Kád umístění                                                    |                                                                                       |                                                                                                    |                                                                                                    |                                                                                                    |
| Maximaini/jmenovity                                                                                                    | prutok                                                                                                    | 3                                                                                                    |                                                                                                    |                                                                 |                                                                                       |                                                                                                    |                                                                                                    |                                                                                                    |
| Průměr                                                                                                    |                                                                                                    | 15                                                                                                    | _                                                                                                    |                                                                 | Dotaz                                                                                 |                                                                                                    | ×                                                                                                    |                                                                                                    |
| Stavební délka                                                                                                    |                                                                                                    |                                                                                                    | 11                                                                                                    |                                                                 |                                                                                       |                                                                                                    |                                                                                                    |                                                                                                    |
| Staroon donta                                                                                                    |                                                                                                    |                                                                                                    |                                                                                                    |                                                                 |                                                                                       |                                                                                                    |                                                                                                    |                                                                                                    |
| Počet míst počítadla                                                                                                    | ì                                                                                                    |                                                                                                    |                                                                                                    | lám vatvořit pákup vo                                           | doměru do po                                                                          | huhů sutomaticky?                                                                                                    |                                                                                                    |                                                                                                    |
| Počet míst počítadla<br>Pořizovací hodnota                                                                                                    | Kč                                                                                                    |                                                                                                    | N                                                                                                    | /lám vytvořit nákup vo                                          | doměru do po                                                                          | hybů automaticky ?                                                                                                    | 13                                                                                                    | 0,00                                                                                                    |
| Počet míst počítadla<br>Pořizovací hodnota<br>Plomba cejch/montá                                                                                                    | i<br>Kč<br>jážní                                                                                                    |                                                                                                    | N                                                                                                    | /lám vytvořit nákup vo                                          | doměru do po                                                                          | ohybů automaticky ?                                                                                                    | 13<br>1 m 3                                                                                                    | 0,00                                                                                                    |
| Počet míst počítadla<br>Pořizovací hodnota<br>Plomba cejch/montá                                                                                                    | )<br>Kč<br>Śžní                                                                                                    |                                                                                                    | N                                                                                                    | Nám vytvořit nákup vo<br>Ano                                    | doměru do po                                                                          | shybů automaticky ?                                                                                                    | 13<br>1 m 3                                                                                                    | 0,00                                                                                                    |
| Počet míst počítadla<br>Pořizovací hodnota<br>Plomba cejch/montá                                                                                                    | )<br>Kč<br>śžní                                                                                                    |                                                                                                    |                                                                                                    | /lám vytvořit nákup vo<br><u>A</u> no                           | doměru do po<br><u>N</u> e                                                            | ohybů automaticky ?                                                                                                    | 13<br>1 m 3                                                                                                    | 0,00                                                                                                    |
| Číslo vodoměru Vý                                                                                                    | kč<br>Sižní<br>irobní číslo                                                                                                    | Dodavatel                                                                                                    | Datum nákapo                                                                                                    | Nám vytvořít nákup vo<br><u>A</u> no                            | doměru do po<br><u>N</u> e                                                            | hybů automaticky ?                                                                                                    | v3<br>um 3<br>oznám a Stav v                                                                                                    | 0,00<br>0,00<br>vodoměru m3                                                                                                |
| Číslo vodoměru Vý<br>S55555 55<br>0 000                                                                                                    | xč<br>šžní                                                                                                    | Dodavatel [                                                                                                    | Datum nákupc<br>29.9.2 117<br>31.7.2013                                                                                                    | /lám vytvořít nákup vo<br><u>Ano</u>                            | doměru do po<br><u>N</u> e<br>23.9.2017<br>01.7.2010                                  | hybů automaticky ?<br>Storno                                                                                                    | 13<br>1773<br>2027aim a Stav v<br>Blob)<br>Blob                                                                                                    | 0,00<br>0,00<br>/odoměru m3                                                                                                |
| Číslo vodoměru Vý<br>S55555 55<br>0 00<br>1 1                                                                                                    | xč<br>Sžní<br>irobní číslo<br>15555                                                                                                    | Dodavatel [                                                                                                    | Datum nákopc<br>29.9.2 /17<br>31.7.2019<br>31.7.2014                                                                                                    | /lám vytvořít nákup vo<br><u>Ano</u>                            | doměru do po<br><u>N</u> e<br>Datam postean<br>29.9.2017<br>81.7.2010                 | shybů automaticky ?                                                                                                    | 13<br>17 3<br>20 a Stav V<br>Blob<br>BLOB                                                                                                    | 0,00<br>0,00<br>vodoměru m3<br>(                                                                                           |
| Číslo vodoměru Vý<br>555555 55<br>0 00<br>1 1<br>3 3                                                                                                    | xč<br>šžní<br>irobní číslo<br>15555                                                                                                    | Dodavatel [                                                                                                    | Datum nákopc<br>29.9.2 117<br>31.7.2019<br>31.7.2014                                                                                                    | Лám vytvořít nákup vo<br><u>A</u> no                            | doměru do po<br><u>N</u> e<br>23.9.2017<br>61.7.6516                                  | shybů automaticky ?<br>Storno<br>III revze pran vodomena<br>1<br>0<br>0<br>0<br>0<br>0<br>0<br>0<br>0<br>0<br>0<br>0<br>0<br>0                                                                                                    | un 3<br>un 3<br>ochám a Stav v<br>Blob)<br>BLOB)<br>BLOB)                                                                                                    | 0.00<br>0.00<br>/odoměru m3<br>(<br>(<br>(                                                                                 |
| Číslo vodoměru Vý<br>555555 55<br>0 00<br>1 1<br>3 3<br>111 11                                                                                                    | Kč           śźźń           irobní číslo           1000000                                                                                                    | Dodavatel [<br>2<br>3<br>3<br>2                                                                                 | Datum nákopo<br>29.9.2 117<br>31.7.2019<br>31.7.2014                                                                                                    | Лám vytvořít nákup vo<br><u>A</u> no                            | doměru do po<br><u>N</u> e<br>29.9.2017<br>61.7.6516                                  | shybů automaticky ?<br>Storno<br>III revze pran vodomena<br>0<br>0<br>0<br>0<br>0<br>0<br>0<br>0<br>0<br>0<br>0<br>0<br>0                                                                                                    | 13 a Stav v<br>Blob)<br>BLOB)<br>BLOB)<br>BLOB)                                                                                                    | 0.00<br>0.00<br>vodoměru m3<br>(<br>(<br>(<br>(<br>(                                                                       |
| Číslo vodoměru Vý<br>Císlo vodoměru Vý<br>555555 55<br>0 00<br>1 1<br>3 3<br>111 11<br>1998 19                                                                                                    | Kč           śźní           irobní číslo           5555           0000000           1           198                                                                                                    | Dodavatel [<br>2<br>3<br>3<br>2<br>1                                                                            | Datum nákopo<br>29.9.2 117<br>31.7.2019<br>31.7.2014<br>22.7.2014                                                                                                    | Лám vytvořít nákup vo<br><u>A</u> no                            | doměru do po<br><u>Ne</u><br>29.9.2017<br>01.7.2018<br>31.12.2006                     | shybů automaticky ?<br>Storno<br>II revze pran vodomena<br>0<br>0<br>0<br>0<br>0<br>0<br>0<br>0<br>0<br>0<br>0<br>0<br>0                                                                                                    | 13 a Stav v<br>Blob)<br>BLOB)<br>BLOB)<br>BLOB)                                                                                                    | 0.00<br>0.00<br>vodoměru m3<br>1<br>1<br>1<br>299                                                                          |
| Číslo vodoměru         Vý           555555         50           0         1           1         3           111         11           1998         19           2000         00                                                                                                    | Kč           śźźń           irobní číslo           5555           0000000           1           198           12000                                                                                                    | Dodavatel [<br>2<br>3<br>3<br>3<br>1<br>1                                                                       | Datum nákopo<br>29.9.2 117<br>31.7.2019<br>31.7.2014<br>22.7.2014<br>1.1.2001<br>16.4.2009                                                                                                    | Лám vytvořít nákup vo<br><u>A</u> no                            | doměru do po<br>Ne<br>29.9.2017<br>01.7.6019<br>31.12.2006<br>15.4.2015               | Storno     Storno     Storno     O     O    | 13 I I I I I I I I I I I I I I I I I I I                                                                                                    | 0.00<br>0.00<br>vodoměru m3<br>(<br>(<br>(<br>(<br>(<br>(<br>(<br>(<br>(<br>(<br>(<br>(<br>(<br>(<br>(<br>(<br>(<br>(<br>( |
| Císlo vodoměru         Vý           555555         55           00         00           1         1           3         3           111         11           1998         19           2000         00           2002         200                                                                                                    | Kč           śźní           irobní číslo           5555           0000000           1           198           12000           102           102                                                                                                    | Dodavatel [<br>2<br>3<br>3<br>3<br>1<br>1<br>1                                                                  | Datum nákopo<br>29.9.2 117<br>31.7.2015<br>31.7.2014<br>1.1.2001<br>1.5.2006<br>1.5.2006                                                                                                    | Лám vytvořít nákup vo<br><u>Ano</u>                             | doměru do po<br>Ne<br>23.9.2017<br>01.7.2019<br>31.12.2006<br>15.4.2015               | Storno     Storno     Storno     O     O    | 13 a Stav v<br>Blob)<br>BLOB)<br>BLOB)<br>BLOB)<br>BLOB)<br>BLOB)<br>BLOB)<br>BLOB)<br>BLOB)                                                                                                    | 0.00<br>0.00<br>/odoměru m3<br>(<br>(<br>(<br>(<br>(<br>(<br>(<br>(<br>(<br>(<br>(<br>(<br>(<br>(<br>(<br>(<br>(<br>(<br>( |
| Citarion donta           Počet míst počítadla           Pořizovací hodnota           Plomba cejch/monté           Číslo vodoměru         Vý           555555         55           0         00           1         1           3         3           111         11           1998         19           2000         00           2002         20           4002         00 | Kč           śźźń           irobní čísło           5555           0000000           1           198           12000           102           1004000                                                                                                    | Dodavatel [<br>2<br>3<br>3<br>3<br>1<br>1<br>1<br>1<br>1<br>2                                                   | Datum nákopo<br>29.9.2 117<br>31.7.2015<br>31.7.2014<br>1.1.2001<br>1.5.2006<br>2.4.2007<br>1.5.2006                                                                                                    | Лám vytvořít nákup vo<br><u>Ano</u>                             | doměru do po<br>Ne<br>23.9.2017<br>01.7.2019<br>31.12.2006<br>15.4.2015               | Storno     Storno     Storno     O     O    | I I I I I I I I I I I I I I I I I I I                                                                                                    | 0.00<br>0.00<br>/odoměru m3<br>(<br>(<br>(<br>(<br>(<br>(<br>(<br>(<br>(<br>(<br>(<br>(<br>(<br>(<br>(<br>(<br>(<br>(<br>( |
| Číslo vodoměru         Vý           555555         55           0         00           1         1           1         3           2000         00           111         11           1998         19           2000         00           2002         20           4002         00           4002         00                                                               | Kč           śźźń           irobní čísło           5555           0000000           1           198           12000           102           1002           1004002           1004002           1004002           1004002           1004002                             | Dodavatel [<br>2<br>3<br>3<br>3<br>1<br>1<br>1<br>1<br>2<br>1<br>1<br>1<br>1<br>1<br>1<br>1<br>1<br>1<br>1<br>1 | Datum nákopo<br>29.9.2 117<br>31.7.2014<br>1.1.2001<br>1.5.2006<br>2.4.2007<br>13.4.2007<br>13.4.2007<br>13.4.2007<br>15.10.2015                                                                                                    | Лám vytvořít nákup vo<br><u>Ano</u>                             | doměru do po<br>Ne<br>23.9.2017<br>01.7.2019<br>31.12.2006<br>15.4.2015<br>15.10.2015 | Storno     Storno     Storno     O     O    | I I I I I I I I I I I I I I I I I I I                                                                                                    | 0.00<br>0.00<br>/odoměru m3<br>(<br>(<br>(<br>(<br>(<br>(<br>(<br>(<br>(<br>(<br>(<br>(<br>(<br>(<br>(<br>(<br>(<br>(<br>( |
| Císlo vodoměru         Vý           555555         55           0         00           1         1           1         3           111         11           1998         19           2000         00           2002         20           4002         00           4002         00           4002         00           113         113                                     | Kč           śźźń           irobní čísło           5555           0000000           1           198           12000           102           1002           1004002           1004002           1004002           1004002           100577           131                | Dodavatel [<br>2<br>3<br>3<br>3<br>1<br>1<br>1<br>1<br>1<br>2<br>1<br>1<br>1<br>1<br>1<br>1<br>1<br>1<br>1<br>1 | Datum nákopo<br>29.9.2.117<br>31.7.2015<br>31.7.2014<br>1.1.2001<br>16.4.2009<br>11.5.2006<br>2.4.2007<br>13.4.2007<br>13.4.2007<br>13.4.2007                                                                                        | Λám vytvořit nákup vo<br><u>A</u> no<br>∙ σακαιτακοποστη ροαζια | doměru do po<br>Ne<br>23 9.2017<br>01.7.2019<br>31.12.2006<br>15.4.2015<br>15.10.2015 | Storno     Storno     Storno     Constant voconneu      Constant voconneu     Constant voconneu                                                                                                    | I 3 I I I I I I I I I I I I I I I I I I                                                                                                    | 0.00<br>0.00<br>vodoměru m3<br>(<br>(<br>(<br>(<br>(<br>(<br>(<br>(<br>(<br>(<br>(<br>(<br>(<br>(<br>(<br>(<br>(<br>(<br>( |
| Číslo vodoměru         Vý           555555         55           0         00           1         1           1         3           111         11           1998         19           2000         00           2002         20           4002         00           4002         00           4002         00           1131         11           17035         17          | Kč           śźźń           irobní čísło           5555           0000000           1           198           12000           102           1002           1004002           1004002           1004002           1004002           100577           131           1035 | Dodavatel [<br>2<br>3<br>3<br>3<br>1<br>1<br>1<br>1<br>1<br>2<br>1<br>1<br>1<br>1<br>1<br>1<br>1<br>1<br>1<br>1 | Datum nákopo<br>29.9.2 (17<br>31.7.2015<br>31.7.2014<br>(1.1.2001<br>(6.4.2009<br>(1.5.2006<br>2.4.2007<br>(3.4.2007<br>(3.4.2007<br>(3.4.2007)<br>(3.4.2007<br>(3.4.2007)<br>(3.4.2007)<br>(5.10.2015)<br>(7.6.2013)                | Λám vytvořit nákup vo<br><u>A</u> no<br>∙ σακαιτακοποστη ροαζια | doměru do po<br>Ne<br>23 9.2017<br>01.7.2019<br>31.12.2006<br>15.4.2015<br>15.10.2015 | Storno     Storno     Storno     Storno     Control     Control     Contro     Control     Contro | I I I I I I I I I I I I I I I I I I I                                                                                                    | 0.00<br>0.00<br>vodoměru m3<br>(<br>(<br>(<br>(<br>(<br>(<br>(<br>(<br>(<br>(<br>(<br>(<br>(<br>(<br>(<br>(<br>(<br>(<br>( |
| Citation denta           Počet míst počítadla           Pořizovací hodnota           Plomba cejch/montě           Vý           555555           55           0           1           1           3           111           1988           2000           2002           4002           00           1113           117035                                                   | Kč           śźźń           irobní čísło           5555           0000000           1           198           12000           102           1002           1002           1004002           1004002           1004003           18057           131           1035     | Dodavatel [<br>2<br>3<br>3<br>1<br>1<br>1<br>1<br>2<br>1<br>1<br>1<br>1<br>1<br>1<br>1<br>1<br>1<br>1<br>1<br>1 | Datum nákopo<br>23.9.2.117<br>23.9.2.217<br>23.9.2.217<br>23.9.2.217<br>23.9.2.217<br>23.9.2.217<br>23.9.2.217<br>23.1.2.2014<br>1.1.2001<br>1.5.2006<br>2.4.2007<br>13.4.2007<br>13.4.2007<br>13.4.2007<br>13.4.2007<br>15.1.0.2015 | Λám vytvořít nákup vo<br><u>A</u> no<br>∙ σακαιτακοποστη ροαζια | doměru do po<br>Ne<br>23 9.2017<br>01.70019<br>31.12.2006<br>15.4.2015<br>15.10.2015  | Storno     Storno     Storno     Storno     Constant voconner     Constant voconner | I I I I I I I I I I I I I I I I I I I                                                                                                    | 0,00<br>0,00<br>vodoměru m3<br>(<br>(<br>(<br>(<br>(<br>(<br>(<br>(<br>(<br>(<br>(<br>(<br>(<br>(<br>(<br>(<br>(<br>(<br>( |
| Citation denta           Počet míst počítadla           Pořizovací hodnota           Plomba cejch/montá           Plomba sejch/montá           1           3           111           13           2000           2002           4002           4009           8057           111           17035                                                                            | Kč           śźní           irobní čísło           5555           0000000           1           198           12000           102           1004002           1004002           1004003           18057           131           1035                                   | Dodavatel [<br>2<br>3<br>3<br>1<br>1<br>1<br>1<br>1<br>1<br>1<br>1<br>1<br>1<br>1<br>1<br>1<br>1<br>1<br>1<br>1 | Datum nákopo<br>23.9.2.117<br>31.7.2014<br>1.1.2001<br>16.4.2009<br>11.5.2006<br>2.4.2007<br>13.4.2007<br>13.4.2007<br>13.4.2007<br>13.4.2007<br>13.4.2007                                                                           | Aám vytvořít nákup vo<br><u>A</u> no<br>σακαιτακοποστη ροαζια   | doměru do po<br>29.9.2017<br>01.7.2010<br>31.12.2006<br>15.4.2015<br>15.10.2015       | Storno In revzer pran vodonneta na seconda da la construcción de la construcción de la construcció      | a Stav v<br>Blob)<br>BLOB)<br>BLOB)<br>BLOB)<br>BLOB)<br>BLOB)<br>BLOB)<br>BLOB)<br>BLOB)<br>BLOB)<br>BLOB)<br>BLOB)<br>BLOB)<br>BLOB)<br>BLOB)<br>BLOB)<br>BLOB)<br>BLOB)<br>BLOB)<br>BLOB)<br>BLOB)<br>BLOB)<br>BLOB)<br>BLOB)<br>BLOB) | 0.00<br>0,00<br>vodoměru m3<br>(<br>(<br>(<br>(<br>(<br>(<br>(<br>(<br>(<br>(<br>(<br>(<br>(<br>(<br>(<br>(<br>(<br>(<br>( |

Obrázek: Pořízení nového vodoměru

| 504<br>1.500                         | Pohyb nového měřidla | +                        | -                | - 🗆 | × |
|--------------------------------------|----------------------|--------------------------|------------------|-----|---|
| Datum pohyb<br>Datum provedení pohyl | 3                    | <mark>29</mark> .<br>29. | 9.2017<br>9.2017 | •   |   |
| Číslo sklad<br>Číslo pracovníka      |                      |                          | 1                | ••• |   |
| ✓ <u>A</u> no                        | *                    | Storno                   | )                |     |   |

Obrázek: Zadání hodnot pro automatické pořízení nového pohybu u vodoměru

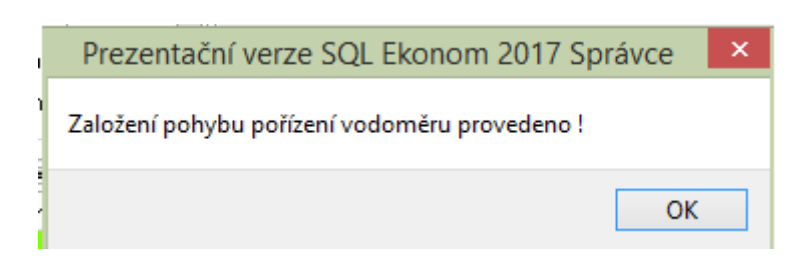

Obrázek: Potvrzení založení nového pohybuu vodoměru

Po potvrzení tabulky s novými hodnotami program automaticky vytvoří novou větu do zálohy "Pohyby" u daného vodoměru. V případě, že stiskneme tlačítko "Storno", potom musíme pořídit pohyb v podobě nákupu vodoměru manuálně.

| 504<br>1300                                                                              | Číselník vodom                                       | iěrů                          |                                                  |               |
|------------------------------------------------------------------------------------------|------------------------------------------------------|-------------------------------|--------------------------------------------------|---------------|
| 🖌 🖉 Konec 🕐 Eiltr 🐰 👔 <u>H</u> ledej                                                     | <u> </u>                                             | SK 22F. Montážní list vodo    | měru                                             | ✓ ▲ •         |
|                                                                                          | zobrazení<br>všechny Ovyřazené                       | 🔿 nevyřazené                  | Kce                                              |               |
| Číslo<br>Číslo vodoměru 5555555<br>Výrobní číslo 555555                                  | Kód akce 1<br>Kód umístění 2                         | Nákup vodoměru<br>Ve skladu   |                                                  | N             |
| Datum provedení změny         29.9.2017           Datum záznamu pohybu         29.9.2017 | Stav vodoměru<br>Číslo sklad 1<br>Číslo pracovníka 1 | Sklad vodoměrů<br>Tomáš Urban | Ceichovací Montážní                              |               |
| Číslo dokladu(faktury) Datum zdan.plnění                                                 | Odběrné místo<br>Stav nového vodoměru v m3           | Pl<br>0 Vý                    | omba                                             | Kód přepravky |
| Poznámka                                                                                 |                                                      |                               |                                                  |               |
| Datum pohybu na druhém vodoměru při výměně                                               |                                                      |                               | Stav při demontáži<br>Poč.datum vodoměr demontáž |               |
| Vyúčtování změny                                                                         |                                                      |                               |                                                  |               |
| Číslo odečtu Zákl                                                                        | lad dph Kč                                           | Období do                     | Poč.stav vodoměr demontáž                        | 0             |
| Číslo faktury Spot                                                                       | třeba m3                                             | Období od                     | Kon.stav vodoměr demontáž                        | 0             |
| Datum pohybu Kód umístění Kód akce Převod ze s<br>29.9.2017 2 1                          | skladu Na sklad Pracovník Stav<br>1 1                | vodoměru v m3 Číslo dol<br>0  | kladu Odběrné místo Poznámka                     | >             |
| Vodoměry Pohyby Plán výměn Dokumenty                                                     |                                                      |                               |                                                  |               |
| Třídění:                                                                                 | Podmínka:                                            |                               |                                                  | 1/1:          |

Obrázek: Pořízený nový pohyb vodoměru

# Vodoměry – montážní list v kartě vodoměru

| Montážní firma :<br>Ič:                                                                                                    | Softbit software, s.r.o.<br>Rychnov nad Kněžnou<br>27473716                                                                                                    | ı                                                                                                    |                                                                                                    | Odběrné místo:<br>Umístění vodoměru<br>Kód umístění:                                                                                                    | :                                                  |                                                 | 9999995<br>1√ siti                                                                                    |                  |                |
|----------------------------------------------------------------------------------------------------|----------------------------------------------------------------------------------------------------|----------------------------------------------------------------------------------------------------|----------------------------------------------------------------------------------------------------|----------------------------------------------------------------------------------------------------|----------------------------------------------------|-------------------------------------------------|----------------------------------------------------------------------------------------------------|------------------|----------------|
| Datum vystaven<br>Středisko provác<br>Datum montáže<br>Podpis montéra                                                                                                    | um vystavení ML : 29.9.2017<br>edisko provádějící výměnu Sklad vodoměrů<br>um montáže :<br>Ipis montéra :<br>Pozná                                                                                                    |                                                                                                    | Adresa umístění vodoměru:<br>Číslo domu:<br>popisné:<br>orientační: 323<br>Poznámky ke stavu starého vod<br>vlastní |                                                                                                    | ěru: Maková<br>Rychnov nad Kněžnou<br>ého vodoměru |                                                 |                                                                                                    |                  |                |
| Vodoměr                                                                                                    | Výrobní číslo                                                                                                    | Průměr                                                                                                    | Druh                                                                                                    | Staveb.délka                                                                                                    | Roz                                                | sah                                             | Cejch                                                                                                 | Plomba           | Stav v m3      |
| starý                                                                                                    | 88888888                                                                                                    | 15                                                                                                    | 1                                                                                                    | 110                                                                                                    |                                                    | 1                                               | 0                                                                                                    | 222              |                |
| nový                                                                                                    |                                                                                                    |                                                                                                    |                                                                                                    |                                                                                                    |                                                    |                                                 |                                                                                                    |                  |                |
| Poučení odběratele<br>1) Vlastník nemovit<br>a uzávěru před to<br>před poškozením<br>zaňzení. Rovněž<br>shora uvedeném<br>2) O výměně vodor<br>vodoměru (dále j<br>v protokolu a por<br>při tomen vlastní<br>3) Vlastník nemovit | ve smyslu ustanovení zák<br>tosti je povinen umožni pra<br>vodoměrem. Je povinen od<br>je povinen odstraní překáž<br>u zařizení,<br>měru je odpovědný zaměstr<br>iem protoko). Vlasník nemo<br>tvrdí ji svým podpisem. V pr<br>k nemovitosti, provede přis<br>osti bere na vedomí: | ona č. 274/20<br>covníkům doc<br>ránit toto zaňž<br>ého odkladu h<br>ky, které by t<br>nanec povinen<br>vvitosti ověň<br>nipadě, že při<br>lušné úkony j | 01 Sb.<br>davatele pr<br>ilásit doda<br>oránily doc<br>vystavit<br>správnost<br>výměně<br>eho odpov                 | řístup k vodoměru<br>é plomby vodoměru<br>vateli poškození tohoto<br>lavateli v přístupu ke<br>protokol o pohybu<br>údajů, uvedených<br>vodoměru nebude<br>édný zástupce. | ,                                                  | Vlasi<br>Soft<br>Nad I<br>Rych<br>Datu<br>Přev: | tník nemovitosti :<br>bit software, s.r.t<br>Dubinkou 1634<br>Inov nad Kněžno<br>m převzetí :<br>zal: | о.<br>ЭЧ         |                |
| <ul> <li>a) změnu smluvn<br/>né místo účtová</li> </ul>                                                                                                    | ního a fakturačního zařízen<br>na spotřeba.<br>t písom pou žídost o přetka                                                                                                    | i, podle kterél<br>wšení vodom                                                                                                    | ho bude de                                                                                                    | odavatelem na odběr-<br>vízv. do <b>7</b> . dnů od da                                                                                                    | ata                                                |                                                 | jméno a                                                                                               | podpis přejímají | ciho<br>iteeti |

Obrázek: Montážní list vodoměru na kartě vodoměru

V kartě vodoměru můžeme od aktuální verze vytisknout i montážní protokol na montáž vodoměru na nové odběrné místo. Montážní protokol tiskneme z karty vodoměru, který chceme na daném odběrném místě následně demontovat.

V předchozích verzích bylo možné tisknout montážní protokol pouze z plánu výměn vodoměrů.

Po tisku montážního protokolu předáme tento protokol montážnímu pracovníkovi, který spolu s výměnou vodoměru tento protokol v jednom vyhotovení předá zákazníkovi a jednou vráti pracovníkovi vodárny pro další zpracování.

Na základě vyplněného montážního protokolu následně obsluha pořídí montáž nového vodoměru do evidence a demontuje starý vodoměr spolu s pořízením odečtu demontovaného vodoměru.

#### Odběrná místa

V odběrných místech došlo k několika dílčím změnám.

**Hlavní odběrné místo** – údaj o hlavním a podružném odběrném místě byl přesunut ze záložky "Doplňující údaje" na záložku "Hlavní údaje".

V nabídce "Akce" byla doplněna nová funkce " **Změn zálohy od období"** . Tato funkce umožňuje uživateli změnit výši záloh či nastavení SIPA apod. od určitého období v účetním roce.

Postup je následující :

- nejprve změníme výši zálohy či nastavíme účet pro SIPO (či jej zrušíme) na hlavní kartě odběrného místa v záložce údaje smlouva.
- Následně spustíme funkci "Změn zálohy od období" a zvolíme období, od kterého chceme zálohy přepočítat.
- Po vložení a potvrzení program provede zrušení jednotlivých předpisů záloh v záložce "Platební kalendář" a vyplní nové předpisy dle nastavení na odběrném místě

Tuto funkci můžeme využívat zejména v případech, kdy uživatel si vytvořil či zrušil účet pro SIPO. Nebo došlo ke změně odběratele na odběrném místě a nový odběratel bude platit zálohy v jiné výši atd.

Nové zálohy je možné následně vytisknout ve formě tiskopisu platebního kalendáře přes funkci "Zobraz přehledy platební kalendář" přímo z odběrného místa nebo z menu programu v nabídce "Přehledy".

| 504<br>500                                                     | Číselník odběrných míst                                       | - • •    |
|----------------------------------------------------------------|---------------------------------------------------------------|----------|
| 🖌 🗸 🗹 Konec ? <u>F</u> iltr 🐹 <u>13 H</u> ledej                | PřEDTISK 01F. Číselník odběrných míst                         | v 🖹 🗸    |
|                                                                | brazení                                                       |          |
| Hlavní údaje   Doplňující údaje   Srážková voda + ostatní   Úd | daje smlouva   Poznámka   Doplňující údaje II                 |          |
| Odběr                                                          | Vodoměr + výrobní číslo + obec                                |          |
| Odběrné místo 1 110                                            | 42009579148 Typ sazby 1                                       | -        |
|                                                                | 42009579148 Typ vyúčtování (F,S] F                            |          |
| Uživatel - plátce                                              | Obec 1 Rychnov nad Kněžnou Typ odběru (M,C,R,P) R             |          |
| Ič/Rodné číslo                                                 | Ulice 13 9. května Účtovat skuteč. vodné/stočné/vše (V,S,O) 0 |          |
| Dič                                                            | Čp/Ev.č. C 11 Hlášený odečet (A/N) N                          |          |
| Tomáš Litban                                                   | Parcela č. Počet připojených osob                             | 0        |
| Tomas orban                                                    | Lokalita_Vlastnictví Hodnota m3 paušál vodné N 0,             | 00       |
|                                                                | 0 Rychnov nad Kněžnou Hodnota m3 paušál stočné N 0,           | 00       |
| Benkrandhaus 2100/C                                            | 1 vlastní Pevna slozka vodne (A/N) N stočné (A/N)             | 4        |
|                                                                | Cvklus                                                        | -        |
|                                                                | 3 Vyúčtování září-říjen Platnost smlouvy                      |          |
|                                                                | Pořadí v cyklu 110,000 Hlavní odběrné místo N                 |          |
| Jméno zástupce                                                 | Řada faktur/DDZ 2 10 Sektor Linduwatelé                       |          |
|                                                                | Popis umístění vodoměru                                       |          |
| Datum narození uživatele                                       |                                                               |          |
|                                                                |                                                               |          |
| Codběrné místo Smlouva Číslo v                                 | vodoměru Uživatel - interní číslo Firma Čp um                 | ístění 🔨 |
| ► 110                                                          | 42009579148 3267 Tomáš Urban 11                               |          |
| <                                                              |                                                               | >        |
| Odběrné místo Platební kalendář Historie smlouvy Rozděler      | ná fakturace Dokumenty                                        |          |
| Třídění:                                                       | Podmínka:                                                     | 13/1796  |

Obrázek: Odběrná místa – podružné odběrné místo přesunuto na první stranu

| See<br>V OK Konec ? Filt % 12 Hiedej                                                                                                    | Číselník odběrných míst                                                                                                    |                                                                                                    |
|----------------------------------------------------------------------------------------------------|----------------------------------------------------------------------------------------------------|----------------------------------------------------------------------------------------------------|
| Havní údaje       Dopiňující údaje       Srážková voda + ostatní Úc         Odběr       Odběrn       1         Uživatel - plátce       3267         Ič/Rodné číslo       0         Dič       0         Tomáš Urban       1         Rembrandtova 2186/6       100 00         Nychnov nad Kněžnou       0         Dbchodní rejstřík       Jméno zástupce         Doplň. popis       Datum narození uživatele | razení<br>chny vyřazené nevyřazené Al<br>aje smlouva Poznámka Doplňující údaje II<br>Vodoměr + výrobní číslo + obec<br><b>42009579148</b><br>Ubec 1 Rychnov nad Kněžnou<br>Ulice 13 9. května<br>Čp/Ev.č. C 11<br>Parcela č.<br>Lokalita Vlastnictví<br>0 Rychnov nad Kněžnou<br>vlastní<br>Lokalita Vlastnictví<br>0 Rychnov nad Kněžnou<br>1 vlastní<br>Čp/Ev.č. 2 10<br>Pořadí v cyklu 110,000<br>Řada faktur/DDZ 2 10<br>Popis umístění vodoměru | Zobraz odečty<br>Zobraz fakturaci<br>Zobraz vodoměr<br>Zobraz přehledy plat.kalendář<br>Zobraz pohyby vodoměrů<br>Zobraz úhrady plat.kalendář<br>Doplň srážkový úhrn<br>Vypočítej platební kalendář<br>Uprav pořadí v cyklu<br>Ulož stav odběrného místa do historie smluv<br>Vytvoř odečet z odběrného místa<br>Konie odběrné místo<br>Změn zálohy od období<br>Export SIPO<br>Historie exportu SIPO |
| Odběrné místo Smlouva Číslo v     110     Odběrné místo Platební kalendář Historie smlouvy Rozdělen     Třídění:                                                                                                    | odoměru Uživatel - interní číslo Firma<br>42009579148 3267 Tomáš Urban<br>á fakturace Dokumenty                                                                                                    | Čp umístění ^ 11 > 13/1796                                                                                                    |

Obrázek: Odběrná místa – změna výše zálohy od období

Aktuální verze umožňuje zvolit slevu procentem i pro složky vodného a stočného pro paušály a pevné složky. Výši procenta slevy stanovujeme na záložce "Srážková voda + ostatní".

Sleva se následně doplňuje do všech odečtů pro dané odběrné místo a daný typ vodného a stočného. Sleva je nakonec zohledněna v prováděné fakturaci.

|                                                |                         |                       | Číselník               | : odběrných míst                      |                        |                         |              |
|------------------------------------------------|-------------------------|-----------------------|------------------------|---------------------------------------|------------------------|-------------------------|--------------|
| 🗸 <u>O</u> K 🛛 🗶 Koned                         | e 🥐 <u>F</u> iltr 🐰 👔 I | <u>-</u> ledej        |                        |                                       | <u>P</u> řED           | TISK 01 F. Číselník odl | běrných míst |
| 4 4 Þ Þ +                                      | - 🔺 🗸 🗙                 | C Typ zob             | orazení<br>Shny Ovy    | řazené 🔿 nevyřazené                   | 💦 Akce                 |                         |              |
| llavní údaje   Doplňují                        | icí údaje Srážková      | voda + ostatní        | Údaje smlouva          | Poznámka Doplňující údaje II          |                        |                         |              |
| Vypocet srazkove voc<br>Koeficient srážkový úl | iy<br>hm                |                       | 0,000                  | Bankovní účet uživatele + způso       | b úhrady               |                         |              |
|                                                | Plocham2 Red            | ik.srážkový R<br>úhrn | edukovaná plocha<br>m2 | Způsob úhrady nedoplatek              |                        | přev.přík.              |              |
| Plocha A-1 m2                                  | 0                       | 0,000                 | (                      |                                       |                        |                         |              |
| Plocha A-2 m2                                  | 0                       |                       | (                      | )<br>Zasílat elektronické doklady (A/ | 'N)                    |                         | N            |
| Plocha B m2                                    | 0                       | 0,000                 | (                      | )<br>Tup zdroje vodu                  |                        |                         |              |
| Plocha C m2                                    | 0                       | 0,000                 | (                      | )<br>Obsahy látek v dodávané vodě     | Údaje smlouva          |                         |              |
| Plocha m2 celkem                               | 0                       |                       | (                      | ) Dusičnany                           | 0,00 Minimální tlak v  | ody                     | 0            |
| Koeficient srážková v                          | oda                     |                       | (                      | ) Vápník                              | 0,00 Maximální tlak v  | ody                     | 0            |
| Automatický výpočet                            | (A/N)                   |                       | N                      | Hořčík                                | 0,00 Počet trvale přil | ilášených osob          | 0            |
| Metru nro srážkovou v                          | rodu za rok             |                       | ſ                      |                                       |                        |                         |              |
| % slevy                                        |                         |                       |                        | Ukončení odběru (A/N)                 |                        |                         | N            |
| % sleva /paušál / pev                          | ná složka - vodné       | 0,00                  | 0,00 0,00              | ) Datum ukončení odběru               |                        |                         |              |
| % sleva /paušál / pev                          | má složka - stočné      | 0,00                  | 0,00 0,00              | Důvod ukončení odečtu                 |                        |                         |              |
|                                                |                         |                       |                        |                                       |                        |                         |              |
| Odběrné místo                                  | Smlouva                 | Čí                    | slo vodoměru           | Uživatel - interní číslo Firma        |                        | Čp umístěn              | đ            |

Obrázek: Odběrná místa – nastavení procenta slevy u paušálu a pevné složky

# Odběrná místa – historie přehled celkem

V nabídce odběrná místa je doplněna nová funkce v menu, která se jmenuje "Odběrná místa – historie přehled". Tato funkce zobrazí hromadně historii změn na jednotlivých odběrných místech najednou. Naplnění historie odběrných míst se provádí z nabídky "Odběrná místa" a pomocí funkce "Ulož stav odběrného místa do historie".

| OK         Konee         P Elle         PHedei         PPEDTISK         PE           Cdbër         20         Akce         Datum zmëny         29.9.2017         Datum zmëny         29.9.2017           Odbërné místo         20         Zména         Datum změny         29.9.2017         Poznámka ke změně           Mouva         Poznámka ke změně         27473716         Dobe         1         Poznámka ke změně           Vodměr + obec         1         Rychnov nad Kněžnou         Dič         227473716         Dič           Oběc         1         Rychnov nad Kněžnou         Dič         227473716         Dič         227473716           Oběc         1         Rychnov nad Kněžnou         Dič         C227473716         Dič         Z27473716         Dič         Z27473716         Dič         Z27473716         Dič         Z27473716         Dič         Z27473716         Dič         Z27473716         Dič         Dič         Z27473716         Dič         Z27473716         Dič         Z27473716         Dič         Dič         Z27473716         Dič         Dič         Z27473716         Dič         Dič         Dič         Dič         Dič         Dič         Dič         Dič         Dič         Dič         Dič                                                                                                    |                      |                                            |                    | Odběrná místa        | - historie       |                  |               |            |           |
|----------------------------------------------------------------------------------------------------|----------------------|--------------------------------------------|--------------------|----------------------|------------------|------------------|---------------|------------|-----------|
| Image: Second second second | 🗸 <u>о</u> к 🛛 🗶 Ко  | onec 🕐 <u>F</u> iltr 🐰 <u>p</u> <u>H</u> l | ledej              | <u>P</u> řEDTISK     |                  |                  |               | v 🖹 🔻      |           |
| dběrí místo     Změny zůši       Odbřiné místo     Změny zůši       Mitova     Zátvatí – jáčke       minová     Vodoměr v obec       Matova číslo     Zr473716       Dič     Zr473716       Dič     Zr473716       Dipi pistováť     Zr473716                                                                                                    | ⊲ ◄ ► ►              | + = 🔺 🗸 X                                  | ۳ 🐒                | Akce                 |                  |                  |               |            |           |
| Odběrné místo         20         Datum změny         293.2017           mlouva         760306/1037         Poznámka ke změně         27473716           Vodoměí + obec         90215         Adresát         27473716           Díč         27473716         Díč         227473716           Díč         27473716         Díč         227473716           Díč         227473716         Díč         C227473716           Díč         227473716         Díč         C227473716           Díč         C227473716         Díč         C227473716           Díč         C227473716         Díč         C227473716           Díč         C227473716         Díč         C227473716           Díč         C227473716         Díč         C227473716           Sotbit software, s.r.o.         Typ sazby         1         Nad Dubinkou 1634           S16 01         Rychnov nad Kněžnou         O         Qiáe smlouva           Jméno zšstupce         Dobří pojš         Vadoměru (M,C,R,P) R         Vaiabiní symbol záloha         2           Odčerné místo         Datum učení změny         Poznámka ke změně         Císlo smlouvy         Zíslo smlouvy           20         28.9 2017         Změn amajtele         Zíslos                                                                                                    | dběr                 |                                            |                    | Změna                |                  |                  |               |            |           |
| Mouva<br>minouva<br>imiouva číslo     760306/1037       Vodomik k ke změně     Adresát       Vodomik + obec     90215       Interní číslo     27473716       Dič     27473716       Dič     C227473716       Dič     C227473716       Dič     Valobikou 1634       Typ sazby     1       Nad Dubinkou 1634     1       Jméno zástupce     Typ odětru (M.C.R.P.P. R       Dopří nopis     Císlo smlouvy       Z0     28 9.2017       Z0     28 9.2017       Z0     28 9.2017                                                                                                    | Odběrné místo        |                                            | 20                 | Datum změny          | 29.9.2017        |                  |               |            |           |
| milouva číslo       760306/1037       Adresát       27473716         Platnost smiouvy       •       90215       Interní číslo       27473716         živatel - plátce       0bec       1       Rychnov nad Kněžnou       Dič       C227473716         Dič       27473716       C       Lok       0       Rychnov nad Kněžnou       Dič       C227473716         Softbit software, s.r.o.       Cykl       1       Vyúčtování březendub       Softbit software, s.r.o.       Softbit software, s.r.o.       Nad Dubinkou 1634       Typ sazby       1       Nad Dubinkou 1634       Typ sazby       Udaje smlouva       Softbit software, s.r.o.       Počet připojených osob                                                                                                    | mlouva               |                                            |                    | Poznamka ke zmene    |                  |                  |               |            |           |
| tatnost smlouvy       -       -       SU215       Mittin Crab       27473716         živatel - plátce       27473716       Déc       1       Rychnov nad Kněžnou       Dič       C227473716         Dič       27473716       C       0       Rychnov nad Kněžnou       Dič       C227473716         Softbit software, s.r.o       C       0       Rychnov nad Kněžnou       Nad Dubinkou 1634       1       Vyúčtování březen-dubi       Softbit software, s.r.o.       Nad Dubinkou 1634       516 01       Rychnov nad Kněžnou       Vaječtování (F,S)       F       Nad Dubinkou 2640       Nad Dubinkou 2640       2         Jméno zástipce       Doplň, popis       1       Vyúčtování (F,S)       F       Poje smlotva       Poje smlotva       2         Odběrné místo       Datum uložení změny Poznámka ke změně       Číslo smlouvy       2       29095/1037       760306/1037         20       29.2017       29.2017       760306/1037       760306/1037       600423/0419         138       13.2017       1       1       1       1       1       1       1         138       13.2017       1       1       1       1       1       1       1       1       1       1       1       1       1                                                                                                    | mlouva číslo         | 760306/1037                                |                    | Vodoměr + obec       | 00015            | Adresát          |               | 27         | 473716    |
| Zivatel - pláce       1       Rychnov nad Kněžnou       Dič       CZ27473716         Dič       27473716       Dič       CZ27473716         Dič       CZ27473716       Dič       Softbit software, s.r.o.         Softbit software, s.r.o.       I       Rychnov nad Kněžnou       Dyčetování březendub         Typ sazby       1       Vyúčtování (F,S)       F         Nad Dubinkou 1634       Typ sazby       1       Odaje smlouva         Jméno zástupce       Dopí popis       Pojes umístění vodoměru       Pojes umístění vodoměru         Odběrné místo       Datum uložení změny Poznámka ke změně       Čí slo smlouvy       Zíso smlouvy         20       29.9.2017       Ziela majitele       Číslo smlouvy         0       13.9.2017       Změna majitele       Číslo smlouvy         0       13.9.2017       Ziela majitele       Číslo smlouvy         13.8.2017       Změna majitele       Císlo smlouvy       260002/1037         13.8.2017       Změna majitele       Císlo smlouvy       260002/1037         13.8.2017       Změna majitele       Císlo smlouvy       260002/1037         14.8.2.2017       Ziela majitele       260002/1037       260002/1037         18.8.2.2017       Ziela majitele       260002/1                                                                                                    | latnost smlouvy      | · · ·                                      |                    |                      | 90215            | lă/Rodné čísk    |               | 27473716   |           |
| Value         27473716         Ulice         5         Revoluční         Die         C2/473716           č/Rodné číslo         27473716         C         2         Softbit software, s.r.o.         Softbit software, s.r.o.         Softbit software, s.r                                                                                                    | živatel - plátoe     |                                            |                    | Obec 1 Rychi         | nov nad Kněžnou  | D:X              | ,             | C727472716 |           |
| č/Rodné číslo       27473716       Cp       2         Dič       CZ27473716       Nad Dubinkou nad Kněžnou       Nad Dubinkou 1634         Softbit software, s.r.o.       Typ sazby       1       Nad Dubinkou 1634         Sl6 01       Rychnov nad Kněžnou       Údaje smlouva       Počet připojených osob       Image: Str.o.         Obchodní rejstřík       Typ vůčtování (F,S)       F       Počet připojených osob       Image: Str.o.         Jméno zástupce       Typ odběru (M.C.R.P)       R       Variabiní symbol záloha       2         Doběmé místo       Datum uložení změny Poznámka ke změně       Číslo smlouvy       760306/1037         Odběrné místo       Datum uložení změny Poznámka ke změně       Číslo smlouvy       760306/1037         139.2017       změna majitel       760306/1037       760306/1037         139.13.22017       změna majitel       490423/242       490423/242         1390       15.2017       490423/242       490423/242                                                                                                    | nterní číslo         |                                            | 27473716           | Ulice 5 Revo         | luční            | Dic              |               | 0221413110 |           |
| Dič       CZ27473716       Lok.       0       Rychnov nad Kněžnou         Softbit software, s.r.o.       Lok.       0       Rychnov nad Kněžnou       Nad Dubinkou 1634         S16 01       Rychnov nad Kněžnou       Typ sazby       0       daje smlouva         Dobéndní rejstřík       Typ odběru (M.C.R.P)       R       Variabilní symbol záloha       2         Jméno zástupce       Oplěm uložení změny       Poznámka ke změně       Číslo smlouvy       760306/1037         Odběrné místo       Datum uložení změny       Poznámka ke změně       Číslo smlouvy       760306/1037         Odběrné místo       Datum uložení změny       Poznámka ke změně       Číslo smlouvy       760306/1037         1       139.2017       změna majitele       600423/0419       600423/0419         139       13.22017       změna majitele       490423/242         138       15.2017       490423/242       490423/242         138       15.2017       490423/242       490423/242                                                                                                    | č/Rodné číslo        | 27473716                                   |                    | Čp 2                 |                  | Softbit softwa   | re, s.r.o.    |            |           |
| Softbit software, s.r.o.       Cykl       1       Vyúčtování březen-dub       Nad Dubinkou 1634         S16 01       Rychnov nad Kněžnou       Udaje smlouva       Počet připojených osob       2         Dobhodní rejstřík       Typ vyúčtování (F,S)       F       Počet připojených osob       2         Jméno zástupce       Oplň.popis       Pojis umístění vodoměru       Variabilní symbol záloha       2         Odběrné místo       Datum uložení změny Poznámka ke změně       Číslo smlouvy       760306/1037         Odběrné místo       Datum uložení změny Poznámka ke změně       Číslo smlouvy       760306/1037         2       13.8.2017       změna majitele       760306/1037       600423/0419         13       13.2.2017       490423/242       490423/242       490423/242                                                                                                    | Dič                  | CZ27473716                                 |                    | Lok. 0 Rychn         | iov nad Kněžnou  |                  |               |            |           |
| John Solivale, S.to.       Justice Solivale       516 01       Rychnov nad Kněžnou         Nad Dubinkou 1634       Typ sazby       1       Odaje smlouva         516 01       Rychnov nad Kněžnou       Dobíh Sobb       Dočet připojených osob         Obchodní rejstřík       Typ odběru (M,C,R,P)       R       Variabilní symbol záloha       2         Doph popis       Popis umístění vodoměru       Popis umístění vodoměru       2         Odběrné místo       Datum uložení změry Poznámka ke změně       Číslo smlouvy         20       29.9.2017       760306/1037         20       13.9.2017       změna majitele       760306/1037         138       13.2.2017       600423/0419       600423/0419         138       13.2.2017       490423/242       490423/242         5180       16.1.2017       16.1.2017       16.1.2017                                                                                                    | Softbit software, s  |                                            |                    | Cykl 1 Vvúčt         | ování březen-dub | Nad Dubinko      | u 1634        |            |           |
| Nad Dubinkou 1634       Typ sazby       1       Údaje smlouva         516 01       Rychnov nad Kněžnou       Typ vyúčtování (F,S)       F       Počet připojených osob       2         Jméno zástupce                                                                                                    | Solution solumere, s |                                            |                    | -Tup optiu           |                  | 516 01           | Rychnov nad K | iněžnou    |           |
| Nad Dubinkou 1634         Typ sazby         Počet připojených osob           516 01         Rychnov nad Kněžnou         Typ vyúčtování (F,S)         F         Počet připojených osob         2           Obchodní rejstřík                                                                                                    |                      |                                            |                    | Typ sazby            | 1                | Údaje smlouva    |               |            |           |
| 516 01         Rychnov nad Kněžnou         Typ vydčtování (r. s)         r         r cost pripovjetnosti (r. s)         z           Obchodní rejstřík         Typ odběru (M,C,R,P)         R         Variabilní symbol záloha         2           Jméno zástupce         Popis umístění vodoměru         Popis umístění vodoměru         2           Odběrné místo         Datum uložení změny         Poznámka ke změně         Číslo smlouvy           20         29.9.2017         760306/1037         760306/1037           20         13.9.2017         změna majitele         760306/1037           138         13.2.2017         átora majitele         600423/0419           138         13.2.2017         490423/242         490423/242           5180         16.1.2017         16.1.2017         490423/242                                                                                                    | Nad Dubinkou 16      | 34                                         |                    |                      |                  | Počet připojení  | ich asab      |            | (         |
| Obchodní rejstřík         Typ odběru (M,C,R,P)         R         Varabilní symbol záloha         Z           Jméno zástupce         Popis umístění vodoměru         Popis umístění vodoměru         Popis umístění v                                                                                                    | 516 01               | Rychnov nad Kněžnou                        |                    | Typ vyuctovani (F,5) | F                |                  |               |            |           |
| Jméno zástupce         Popis umístění vodoměru           Doplň.popis         Popis umístění vodoměru           Odběrné místo         Datum uložení změny           Poznámka ke změně         Číslo smlouvy           20         29.9.2017         760306/1037           20         13.9.2017         změna majitele         760306/1037           138         13.2.2017         600423/0419         600423/0419           138         13.2.2017         490423/242         490423/242           5180         16.1.2017         1         1                                                                                                    | Obchodní rejstřík    |                                            |                    | Typ odběru (M,C,R,P) | R                | Variabilni symbo | ol záloha     |            | 20        |
| Dophi. popis         Cislo smlouvy           Odběrné místo         Datum uložení změny         Poznámka ke změně         Číslo smlouvy           20         29.9.2017         760306/1037         760306/1037           20         13.9.2017         změna majitele         760306/1037           42         18.9.2017         600423/0419         600423/0419           138         13.2.2017         400423/242         490423/242           5180         16.1.2017         400423/242         490423/242                                                                                                    | Jméno zástupce       |                                            |                    | Popis umístění vodom | ěru              |                  |               |            |           |
| Odběrné místo         Datum uložení změny         Poznámka ke změně         Číslo smlouvy           20         29.9.2017         760306/1037         760306/1037           20         13.9.2017         změna majitele         760306/1037           42         18.9.2017         600423/0419         600423/0419           138         13.2.2017         400423/242         490423/242           1518         16.1.2017         400423/242         490423/242                                                                                                    | Doplň.popis          |                                            |                    |                      |                  |                  |               |            |           |
| Sobeline intsol         Sobeline intsol         Sobeline intsole         Sobeline intsole         Sobeline intsole         Sobeline intsole         Sobeline intsole         Sobeline intsole         Sobelintsole         Sobeline intsole         Sobeli                                                                                                    | Odběrné místo        | Datum uložení změnu P                      | oznámka ke změr    | ž                    |                  |                  |               | Číclo splo | 1011      |
| 20         13.9.2017         změna majitele         760306/1037           42         18.9.2017         600423/0419         600423/0419           138         13.2.2017         400423/242         490423/242           5180         16.1.2017         5180         16.1.2017                                                                                                    | Suberne misto<br>21  | 29.9.2017                                  | oznanika ke zilier |                      |                  |                  |               | 760306/11  | 37<br>137 |
| 42     18.9.2017     600423/0419       138     13.2.2017     3390       3390     15.3.2017     490423/242       5180     16.1.2017     490423/242                                                                                                    | 20                   | ) 13.9.2017 zr                             | něna majitele      |                      |                  |                  |               | 760306/1   | 037       |
| 138       13.2.2017         3390       15.3.2017         5180       16.1.2017                                                                                                    | 42                   | 2 18.9.2017                                |                    |                      |                  |                  |               | 600423/0   | 419       |
| 3390 15.3.2017         490423/242           5180 16.1.2017                                                                                                    | 138                  | 3 13.2.2017                                |                    |                      |                  |                  |               |            |           |
| 5180 16.1.2017                                                                                                    |                      | 15.3.2017                                  |                    |                      |                  |                  |               | 490423/2   | 42        |
|                                                                                                    | 3390                 |                                            |                    |                      |                  |                  |               |            |           |

Obrázek: Odběrná místa – historie – celkový přehled

# Přepočet odpočtu spotřeby podružných vodoměrů

Pokud máme v organizaci nastaveny podružné a hlavní vodoměry, můžeme provést hromadný odpočet spotřeby podružných vodoměrů na hlavních vodoměrech pomocí této funkce.

Tuto funkci můžeme spouštět po zadání odečtů vodoměrů a před tvorbou faktury z vystavených odečtů . Po spuštění funkce program nabídne období, za které provedeme dopočet spotřeby podružných vodoměrů.

| Dotaz                               |                   | ×          |
|-------------------------------------|-------------------|------------|
| Opravdu chceš přepočítat odpočty sp | otřeby podružných | vodoměrů ? |
|                                     | Ano               | Ne         |

Obrázek : Hromadný přepočet spotřeby podružných vodoměrů

Pro správný výpočet odpočtu spotřeby podružného vodoměru na hlavním je důležité :

- před pořízením odečtu mít na odběrném místě, kde je namontován hlavní vodoměr nastaven údaj Hlavní odběrné místo na A

| 504<br>505                                                                                                    | Číselník odběrných míst                                                                                                    |         |
|----------------------------------------------------------------------------------------------------|----------------------------------------------------------------------------------------------------|---------|
| 🗸 🛛 K 💥 Konec ? <u>F</u> iltr 🗶 <u>13 H</u> ledej                                                                                                    | PřEDTISK 01F. Číselník odběrných míst                                                                                                    | v 🖹 🗸   |
| I III IIIIIIIIIIIIIIIIIIIIIIIIIIIIIIII                                                                                                    | ení 🛛 vyřazené 🔷 nevyřazené 🛛 🕵 Akce                                                                                                    |         |
| Hlavní údaje       Doplňující údaje       Srážková voda + ostatní Ú         Odběr       1       20         Uživatel - plátce       27473716         Ič/Rodné číslo       2       27473716         Dič       220       27473716         Dič       27473716       27473716         Softbit software, s.r.o.       2       2         Nad Dubinkou 1634       516 01       Rychnov nad Kněžnou         Obchodní rejstřík       3       3         Jméno zástupce       0       0         Datum narození uživatele       2       3 | daje smlouva       Poznámka       Doplňující údaje II         Vodoměr + výrobní číslo + obec       Typ sazby a složky vyúčtování - smlouva         90215       Typ sazby         30215       Typ vyúčtování (F,S)         Obec       1         Nychnov nad Kněžnou       Účtovat skuteč. vodné/stočné/vše (V,S,O)         Účtovat skuteč. vodné/stočné/vše (V,S,O)       N         Parcela č.       Počet připojených osob         Lokalita_Vlastnictví       N         O       Rychnov nad Kněžnou         1       vlastní         Smlouva       N         Pořadí v cyklu       20,000         Řada faktur/DDZ       2         Popis umístění vodoměru       I |         |
| Odběrné místo Smlouva Číslo                                                                                                    | vodoměru Uživatel - interní číslo Firma Čp umís                                                                                                    | stění 🔨 |
| 9999991                                                                                                    | 30213 27473716 Software stio 2665                                                                                                    |         |
| 9999992                                                                                                    | 0 27473716 Softbit software, s.r.o. 5555                                                                                                    |         |
| 9999993 656556                                                                                                    | 11111111 27473716 Softbit software, s.r.o. 65656                                                                                                    |         |
| <                                                                                                    |                                                                                                    | >       |
| Odběrné místo Platební kalendář   Historie smlouvy   Rozděle                                                                                                    | ná fakturace   Dokumenty                                                                                                    |         |
| Třídění:                                                                                                    | Podmínka: (upper(FIRMA) like '%SOFTBIT%')                                                                                                    | 1/8 .:  |

Obrázek : Odběrné místo hlavní vodoměr

- na odběrných místech, kde jsou podružné vodoměry, je třeba mít v údaji "Hlavní odběrné místo" znak N a vpravo kód odběrného místa.

| 504<br>1.550                                              | Číselník odběrných míst                                                | - • •          |
|-----------------------------------------------------------|------------------------------------------------------------------------|----------------|
| 🖌 🛛 K 🗶 Konec 🕐 Eiltr 🗶 🛐 <u>H</u> ledej                  | PřEDTISK 01F. Číselník odběrných míst                                  | v 🕒 🗸          |
| I I I I I I I I I I I I I I I I I I I                     | ní 🔷 vyřazené 💫 Akce                                                   |                |
| Hlavní údaje Doplňující údaje Srážková voda + ostatní Úd  | laje smlouva   Poznámka   Doplňující údaje II                          |                |
| Odběr                                                     | Vodoměr + výrobní číslo + obec Typ sazby a složky vyúčtování - smlouva |                |
| Odběrné místo 1 110                                       | 42009579148 Typ sazby 1                                                | F              |
| Uživatel - plátce                                         | Obec 1 Rychnov nad Kněžnou Typ odběru (M.C.R.P)                        | B              |
| Interní číslo 3267                                        | Ulice 13 9. května Účtovat skuteč. vodné/stočné/vše (V,S,D             | ) 0            |
| Ič/Rodné číslo                                            | Čp/Ev.č. C 11 Hlášený odečet (A/N)                                     | N              |
| Dič                                                       | Parcela č. Počet připojených osob                                      | 0              |
| Tomáš Urban                                               | Lokalita_Vlastnictví Hodnota m3 paušál vodné N                         | 0,00           |
|                                                           | 0 Rychnov nad Kněžnou Hodnota m3 paušál stočné N                       | 0,00           |
|                                                           | 1 vlastní Pevná složka vodné (A/N) N stočné                            | (A/N) N        |
| Rembrandtova 2186/6                                       | Cuklus Smlouva N                                                       |                |
| 100 00 Rychnov nad Kněžnou                                | 3 Vyúčtování září-říjen Platnost smlouvy                               |                |
| Obchodní rejstřík                                         | Pořadí v cyklu 110,000 Hlavní odběrné místo. N                         | 20             |
| Jméno zástupce                                            | Řada faktur/DDZ 2 10                                                   |                |
| Doplň.popis                                               | Popis umístění vodoměru                                                |                |
| Datum narození uživatele                                  |                                                                        |                |
|                                                           |                                                                        |                |
| Codběrné místo Smlouva Číslo v                            | odoměru Uživatel - interní číslo Firma                                 | Čp umístění Vý |
| ▶ 110                                                     | 42009579148 3267 Tomáš Urban                                           | 11 42          |
|                                                           |                                                                        |                |
|                                                           |                                                                        |                |
| 1                                                         |                                                                        |                |
| Odběrné místo Platební kalendář Historie smlouvu Bozděler | á fakturace Dokumentu                                                  | /              |
| Třídění:                                                  | Podmínka: (upper(FIRMA) like '%TOMÁŠ URBAN%')                          | 1/1            |

Obrázek : Odběrné místo podružný vodoměr

Následně je možné vytvořit odečty. Při tvorbě odečtu si informační systém ukládá informaci o hlavním a podružné vodoměru do odečtu. Po zadání odečtů je možné provést odpočet spotřeby podružných vodoměrů od spotřeby hlavního pomocí této funkce nebo formou individuálního přepočtu při na kartě odečtu.

Program automaticky sečte spotřebu na podružných vodoměrech za zvolené období a doplní ji na hlavní vodoměr se záporným znaménkem do údaj Korekce vodné nebo stočné. Údaj korekce vodné nebo stočné se naplňuje podle toho, jaký druh spotřeby je nastaven na odběrném místě, tedy zda se počítá na odběrném místě vodné nebo stočné nebo obě veličiny.

Funkci je možné spustit i opakovaně, program však neprovádí již přepočet u odečtů, ze kterých je vytvořen daňový doklad.

Výpočet odpočtu zrušení spotřeby podružných vodoměrů se provádí na základě parametru **"Odpočet v m3 pro zrušení spotřeby podružných vodoměrů"** v nabídce "Parametry pro vyúčtování"

– v tomto parametru nastavujeme hodnotu v m3 spotřeby podružného vodoměru. V případě, že hodnota spotřeby podružného vodoměru je nižší nebo rovna hodnotě v parametru, potom program ve funkci "Dopočet spotřeby podružných vodoměrů", kterou najdeme v nabídce "Vodné stočné/Akce" provede storno spotřeby pouze podružného vodoměru (spotřeba na hlavním vodoměru zůstane zachována). Pokud je hodnota spotřeby podružného vodoměru vyšší než je hodnota v parametru, potom se navíc odečítá i spotřeba stočného na hlavním vodoměru.

# Převod přeplatků z vyúčtování na zálohy

Tato funkce umožňuje hromadný převod přeplatků z vyúčtování na přijaté zálohy za vodné a stočné v dalším období.

Funkce je umístěna v nabídce "Vodné a stočné /Akce". Při spuštění funkce nejprve zvolíme období, ve které jsou přeplatky (dobropisy) ve vydaných fakturách uloženy. Dále zvolíme v jaké číselné řadě jsou přeplatky umístěny. Pokud jsou přeplatky umístěny ve více číselných řadách, musíme funkci opakovat pro každou číselnou řadu zvlášť.

| SQL                                | Dobrop              | isy –  |    | × |
|------------------------------------|---------------------|--------|----|---|
| Zadej měsíc s d<br>Zadej rok s dob | lobropisy<br>ropisy | 2017   | 1  |   |
| Zadej číselnou<br>vyúčtování       | řadu faktur         | 2      | 2  |   |
| ✓ <u>A</u> no                      |                     | 🗙 Stor | no | ] |

Obrázek: Převod přeplatků z vyúčtování na zálohy

Po potvrzení výběrového formuláře program zobrazí veškeré neuhrazené přeplatky v dané číselné řadě. U jednotlivých přeplatků, které chceme převést na zálohy, zvolíme v údaji "Převed" přeplatek A/N" hodnotu "A". Program nám doplní do hodnoty částka přeplatku celkovou neuhrazenou částku. Tuto částku můžeme změnit na libovolnou nižší.

Po nastavení všech přeplatků spustíme funkci "Proveď převod do záloh". Program nám vytvoří automaticky bankovní výpis do číselné řady bankovních výpisů pro vzájemné zápočty (nastavení bankovního účtu pro vzájemné zápočty provedeme v nastavení úlohy, záložce banka).

V tomto bankovním výpisu doplní vždy na jednu položku úhradu přeplatku a na druhou položku doplní ve stejné výši úhradu zálohy, která se automaticky spáruje s předpisem záloh v platebním kalendáři.

Doporučujeme provést tuto funkci a zaúčtovat až do období, které následuje po období, ve kterém jsme vytvořili vyúčtování za předchozí období.

| ✓ <u>0</u> K X Konec                                  | Převod přeplatků<br><u>? Filtr X 13 H</u> ledej                                                             | i na zálohy – nastavené<br><u>P</u> řEDTISK                                | období 2017 / 1 / řada fa                                             | ktur 2                                                 |                                                   |
|-------------------------------------------------------|----------------------------------------------------------------------------------------------------|----------------------------------------------------------------------------|-----------------------------------------------------------------------|--------------------------------------------------------|---------------------------------------------------|
| IA A P PI +                                           | - 🔺 🗸 🥆 🖨                                                                                                   | Proveď převod do za                                                        | áloh 🛛 🕵 Akce                                                         |                                                        |                                                   |
| Faktura                                               | V 9 001                                                                                                    | 2000 4                                                                     | Cástky úhrady<br>Zbívá převást přeplatek                              | - 10 287,00                                            | Datum splatnosti                                  |
| Faktura číslo                                         | V 2 2017                                                                                                    | 10004                                                                      |                                                                       |                                                        | 24.1.2017                                         |
| Odběratel                                             |                                                                                                    |                                                                            | Prevest do zaloh (A/N)                                                | <u>A</u>                                               | Datum vystavení                                   |
| Jdbératel - název firmy                               | Tomáš Urban                                                                                                 |                                                                            | Cástka do záloh Kč                                                    | 10 287,00                                              | 24.1.2017                                         |
| Sídlo firmy                                           | Rychnov nad Kněžnou                                                                                         |                                                                            | Blokace převod (A/N)                                                  | N                                                      | Datum zdanit.plnění                               |
| )ič                                                   |                                                                                                    |                                                                            | Datum úhradv                                                          |                                                        | 24.1.2017                                         |
|                                                       |                                                                                                    |                                                                            | Zeeleeenev                                                            | 0.00                                                   | Poznámka saldokonto                               |
|                                                       |                                                                                                    |                                                                            | Zapiaceno V Kc                                                        | 10 297 00                                              |                                                   |
|                                                       |                                                                                                    |                                                                            | ∠byva k uhrade                                                        | 10 201,000                                             |                                                   |
|                                                       |                                                                                                    |                                                                            |                                                                       |                                                        |                                                   |
| Druh fakturu Mariabilai a                             | umbol Datum solatnosti Odbă                                                                                 | ratal - název firmu                                                        | Zbíwá k úbradě K č                                                    | Převeď přeplatek (A J                                  | Částka přeplatku Kě                               |
| Druh faktury Variabilní sy<br>V 220                   | ymbol Datum splatnosti Odbě<br>170004 24.1.2017 Tomá                                                        | ratel - název firmy<br>iš Urban                                            | Zbývá k úhradě Kč                                                     | Převeď přeplatek (A.<br>1 A                            | Částka přeplatku Kč<br>10 287.00                  |
| Druh faktury Variabilní sy<br>V 220<br>V 220          | ymbol Datum splatnosti Odbě<br>1170004 24.1.2017 Tomá<br>1170005 24.1.2017 Krajn                            | ratel - název firmy<br>iš Urban<br>á Jaroslava                             | Zbývá k úhradě Kč<br>- 10 287,0<br>- 58,0                             | Převeď přeplatek (A.<br>) A<br>) A                     | Částka přeplatku Kč<br>10 287,00<br>58,00         |
| Druh faktury Variabilní sy<br>V 220<br>V 220<br>V 220 | ymbol Datum splatnosti Odbě<br>1170004 24.1.2017 Tomá<br>1170005 24.1.2017 Krajn.<br>1170950 31.5.2017 Medu | ratel - název firmy<br>iš Urban<br>á Jaroslava<br>ina Zdeněk               | Zbývá k úhradě Kč<br>- 10 287,0<br>- 58,0<br>- 10 287,0<br>- 10 287,0 | Převeď přeplatek (A.<br>) <mark>A</mark><br>) A<br>) N | Částka přeplatku Kč<br>10 287,00<br>58,00<br>0,00 |
| Druh faktury Variabilní sy<br>V 220<br>V 220<br>V 220 | vmbol Datum splatnosti Odbë<br>170004 24.1.2017 Tomë<br>170005 24.1.2017 Krajn.<br>170950 31.5.2017 Medu    | ratel - název firmy<br>iš Urban<br>á Jaroslava<br>ina Zdeněk               | Zbývá k úhradě Kč<br>- 10 287,0<br>- 58,0<br>- 10 287,0               | Převeď přeplatek (A.<br>1 A<br>1 A<br>1 A              | Částka přeplatku Kč<br>10 287,00<br>58,00<br>0,00 |
| Druh faktury Variabilní sy<br>V 220<br>V 220<br>V 220 | ymbol Datum splatnosti Odbě<br>170004 24.1.2017 Tomá<br>170005 24.1.2017 Krajn<br>170950 31.5.2017 Medu     | ratel - název firmy<br>i <mark>š Urban</mark><br>á Jaroslava<br>ina Zdeněk | Zbývá k úhradě Kč<br>- 10 287,0<br>- 58,0<br>- 10 287,0               | Převeď přeplatek (A.<br>) A<br>) A<br>) N              | Částka přeplatku Kč<br>10 287,00<br>58,00<br>0,00 |
| Druh faktury Variabilní sy<br>V 220<br>V 220<br>V 220 | ymbol Datum splatnosti Odbë<br>170004 24.1.2017 Tomë<br>170005 24.1.2017 Krajn<br>170950 31.5.2017 Medu     | ratel - název firmy<br>i <mark>š Urban</mark><br>á Jaroslava<br>ina Zdeněk | Zbývá k úhradě Kč<br>- 10 287,0<br>- 58,0<br>- 10 287,0               | Převeď přeplatek (A.<br>) A<br>) A<br>) N              | Částka přeplatku Kč<br>10 287,00<br>58,00<br>0,00 |
| Druh faktury Variabilní sy<br>V 220<br>V 220<br>V 220 | ymbol Datum splatnosti Odbë<br>170004 24 1.2017 Tomë<br>170005 24.1.2017 Krajn<br>170950 31.5.2017 Medu     | ratel - název firmy<br>iš Urban<br>á Jaroslava<br>ina Zdeněk               | Zbývá k úhradě Kč<br>- 10 287,0<br>- 58,0<br>- 10 287,0               | Převeď přeplatek (A.<br>) A<br>) A<br>) N              | Částka přeplatku Kč<br>10 287,00<br>58,00<br>0,00 |
| Druh faktury Variabilní sy<br>V 220<br>V 220<br>V 220 | ymbol Datum splatnosti Odbë<br>1170004 24 1.2017 Tomë<br>1170005 24.1.2017 Krajn<br>1170950 31.5.2017 Medu  | ratel - název firmy<br>iš Urban<br>á Jaroslava<br>ina Zdeněk               | Zbývá k úhradě Kč<br>- 10 287,0<br>- 58,0<br>- 10 287,0               | Převeď přeplatek (A.<br>) A<br>) A<br>) N              | Částka přeplatku Kč<br>10 287,00<br>58,00<br>0,00 |
| Druh faktury Variabilní sy<br>V 220<br>V 220<br>V 220 | ymbol Datum splatnosti Odbë<br>1170004 24.1.2017 Tomë<br>1170005 24.1.2017 Krajn<br>1170950 31.5.2017 Medu  | ratel - název firmy<br>iš Urban<br>á Jaroslava<br>ina Zdeněk               | Zbývá k úhradě Kč<br>- 10 287,0<br>- 58,0<br>- 10 287,0               | Převeď přeplatek (A.<br>) A<br>) N                     | Částka přeplatku Kč<br>10 287,00<br>58,00<br>0,00 |
| Druh faktury Variabilní sy<br>V 220<br>V 220<br>V 220 | ymbol Datum splatnosti Odbë<br>170004 24.1.2017 Tomá<br>1170005 24.1.2017 Krajn.<br>1170950 31.5.2017 Medu  | ratel - název firmy<br>iš Urban<br>i Jaroslava<br>ina Zdeněk               | Zbývá k úhradě Kč<br>- 10 287,0<br>- 58,0<br>- 10 287,0               | Převeď přeplatek (A.<br>) A<br>) N                     | Částka přeplatku Kč<br>10 287,00<br>58,00<br>0,00 |
| Druh faktury Variabilní sy<br>V 220<br>V 220<br>V 220 | ymbol Datum splatnosti Odbë<br>170004 24.1.2017 Tomá<br>1170005 24.1.2017 Krajn.<br>1170950 31.5.2017 Medu  | ratel - název firmy<br>iš Urban<br>na Zdeněk                               | Zbývá k úhradě Kč<br>- 10 287,0<br>- 58,0<br>- 10 287,0               | Převeď přeplatek (A,<br>) A<br>) A<br>) N              | Částka přeplatku Kč<br>10 287,00<br>58,00<br>0,00 |
| Druh faktury Variabilní sy<br>V 220<br>V 220<br>V 220 | ymbol Datum splatnosti Odbë<br>170004 24.1.2017 Tomá<br>1170005 24.1.2017 Krajn.<br>1170950 31.5.2017 Medu  | ratel - název firmy<br>iš Urban<br>na Zdeněk                               | Zbývá k úhradě Kč<br>- 10 287,0<br>- 58,0<br>- 10 287,0               | Převeď přeplatek (A,<br>) A<br>) A<br>) N              | Částka přeplatku Kč<br>10 287,00<br>58,00<br>0,00 |
| Druh faktury Variabilní sy<br>V 220<br>V 220<br>V 220 | ymbol Datum splatnosti Odbë<br>170004 24.1.2017 Tomá<br>170005 24.1.2017 Krajn<br>170950 31.5.2017 Medu     | ratel - název firmy<br>iš Urban<br>i Jaroslava<br>ina Zdeněk               | Zbývá k úhradě Kč<br>- 10 287,0<br>- 58,0<br>- 10 287,0               | Převeď přeplatek (A,<br>) A<br>) A<br>) N              | Částka přeplatku Kč<br>10 287,00<br>58,00<br>0,00 |

Obrázek: Výběr přeplatků pro převod na zálohy

# Komunikace s dálkovými odečty od společnosti Kamstrup

Informační systém SQl Ekonom umožňuje provádět export vodoměrů pro dálkové odečty od společnosti Kamstrup a rovněž import provedených odečtů. Program přímo přes rozhraní komunikuje s programem Ready.

Obě funkce jsou uloženy v nabídce Vodné a stočné/Akce/Dálkové odečty.

# Export vodoměrů pro dálkové odečty

Export dálkových odečtů se provádí v nabídce Vodné a stočné/Akce/Dálkové odečty/Export pro dálkové odečty. Po spuštění nabídky se zobrazí následující formulář:

| See Export dálkové odečty                  | · —           |         | × |
|--------------------------------------------|---------------|---------|---|
| Zadej číslo cyklu<br>Chceš exportovat všeo | hny cykly (A/ | 0<br>N) | A |
| ▲no                                        | 🗙 Sto         | rno     |   |

Obrázek: Výběr vodoměrů podle cyklu pro export

Do formuláře se zadává číslo cyklu, které ale má význam jedině tehdy, pokud je druhý údaj *Chceš exportovat všechny cykly (A/N)* nastaven na N. Potom se vyexportuje zadaný cyklus. Jestliže je druhý údaj nastavený na A, vyexportují se všechny cykly. Program exportuje všechny vodoměry, které jsou namontovány na odběrných místech označených v údaji "Dálkově odečítaný vodoměr" v nabídce "Doplňující údaje II" odběrného místa.

| See Expo | rt pro dálkové o   | odečty              |                                     |                                |                |          |       |            |            | × |
|----------|--------------------|---------------------|-------------------------------------|--------------------------------|----------------|----------|-------|------------|------------|---|
|          | <u>I</u> K 🗙 Koned | c <u>? F</u> iltr 🚿 | 👩 <u>H</u> ledej 🧑 <u>P</u> ředtisk |                                | ~ 🖻 🕶          |          |       |            |            |   |
|          | <b>↓ ↓ </b>        | ~                   | 🕐 🗙 Ce 🔒 🚮 Akce                     |                                |                |          |       |            |            |   |
| Odbě     | rné místo Vodor    | něr C               | ) dběratel - název firmy            | Odběratel - oddělení           | Ulice čp       | Město    | Psč   | GPS šířka  | GPS délka  | ^ |
| )        | 1                  | 676360281 T         | IOP TANK s.r.o.                     |                                | Hraničná1      | Kraslice | 15000 | 50,3502361 | 12,4751528 |   |
|          | 2                  | 663398577 B         | Beránková Pavlína                   |                                | B.Smetany1     | Kraslice | 35801 | 50,337318  | 12,501913  |   |
|          | 3                  | 674094068 H         | łamouz Miroslav                     |                                | Homi1963       | Kraslice | 35801 | 50,331396  | 12,507829  |   |
|          | 4                  | 663814182 Z         | Základní umělecká škola Kraslice,   | příspěvková organizace         | Pohr.stráže67  | Kraslice | 35801 | 50,331699  | 12,505917  |   |
|          | 5                  | 674094057 M         | Věsto Kraslice                      |                                | Pohr.stráže68  | Kraslice | 35801 | 50,3286753 | 12,5100997 |   |
|          | 6                  | 663611474 N         | IGUYEN HONG SON                     |                                | B.Smetany100   | Kraslice | 35801 | 50,349805  | 12,4757492 |   |
|          | 7                  | 675252547 N         | Nunvářová Zuzana                    |                                | Wolkerova107   | Kraslice | 35801 | 50,3429508 | 12,5085928 |   |
|          | 8                  | 674094141 F         | Reichard Pavel                      |                                | B.Smetany178   | Kraslice | 35801 | 50,345393  | 12,493237  |   |
|          | 9                  | 663611426 Š         | ồíp Milan                           |                                | B.Smetany188   | Kraslice | 35801 | 50,340718  | 12,499443  |   |
|          | 10                 | 675252390 H         | lalčinský Petr Ing.                 |                                | Pohr.stráže320 | Kraslice | 35604 | 50,3290853 | 12,5101461 |   |
|          | 12                 | 675252530 Ř         | Římskokatolická farnost Kraslice    |                                | Kpt.Jaroše321  | Kraslice | 35801 | 50,328867  | 12,509555  |   |
|          | 13                 | 663337758 S         | polečenství vlastníků jednotek čp.  | 338 a 386 ul. Pohraniční stráž | Pohr.stráže338 | Kraslice | 35801 | 50,331034  | 12,506911  |   |
|          | 14                 | 674093986 F         | REDOZA s.r.o.                       |                                | Pohr.stráže341 | Kraslice | 35601 | 50,331278  | 12,506363  |   |
|          |                    |                     |                                     |                                |                |          |       |            |            | ~ |
| Odečty   | Exportní data      |                     |                                     |                                |                |          |       |            |            |   |
| Třídění: |                    |                     |                                     | Podmínka:                      |                |          |       | 1          | /1001      |   |

Po stisku tlačítka Ano se zobrazí následující formulář:

Obrázek: Vytvořený export vodoměrů pro export

Zde na dolní záložce *Odečty* jsou zobrazena exportovaná odběrná místa, na záložce *Exportní data* pak je možné prohlédnout exportní záznamy v podobě, v jaké budou exportovány. Po stisku tlačítka *Akce* se zobrazí další nabídka *Export Ready*. Po volbě této nabídky se zobrazí standardní Windows formulář pro uložení exportního souboru.

Po zadání jména souboru (standardně Ready\_exp) se uloží záznamy ze záložky *Exportní data* do tohoto souboru a přidá se přípona CSV. Pokud export proběhne bez chyby, zobrazí se hláška "Záznamy pro dálkové odečty byly uloženy do souboru". Vygenerovaný soubor je možné prohlédnout buď v Excelu, nebo v poznámkovém bloku.

#### Import provedených dálkových odečtů

Import dálkových odečtů se provádí v nabídce *Vodné a stočné – Akce – Dálkové odečty - Import odečtů*. Doporučujeme si před importem poznamenat poslední číslo odečtu, aby v případě zjištění nějaké nesrovnalosti v importních datech bylo možné příslušné odečty spolehlivě smazat. Po spuštění nabídky se zobrazí dotaz "Chceš importovat data" a po kladné odpovědi pak následující formulář:

| 50 Import odečtů Ready                            |                      |                    |
|---------------------------------------------------|----------------------|--------------------|
| 🗸 <u>O</u> K 🗶 Konec <u>? F</u> iltr 🖉 <u>p</u> ] | lledej 🛛 🚳 🖻 ředtisk | ~ 🖹 🗕              |
|                                                   | <b>e</b>             |                    |
|                                                   |                      |                    |
|                                                   |                      |                    |
|                                                   | 🗸 Načtení souboru    |                    |
|                                                   |                      |                    |
|                                                   |                      |                    |
|                                                   |                      |                    |
|                                                   |                      |                    |
| Třídění:                                          | Podmínky:            | © Ing.Radim Holý 🔐 |

Obrázek: Funkce importu dálkově provedených odečtů

Po stisku tlačítka *Načtení souboru* se otevře Windows průzkumník, kde je třeba vybrat soubor s odečty. Soubor je standardně pojmenovaný "od\_ddmm.csv", kde d je den a m je měsíc vygenerování souboru. Po odsouhlasení výběru souboru dojde k načtení odečtů do databáze.

Program po provedení importu uloží provedené odečty do databáze odečtů s obdobím, které je nastaveno jako aktuální. Importované odečty jsou označeny typem pořízení = 3. Pomocí tohoto údaje je možné odečty jednoduše filtrovat a následně zkontrolovat.

Po kontrole je možné s importovaných odečtů ihned provést faktury. Veškeré hodnotové údaje jsou již dopočteny.

#### Import dálkových odečtů od společnosti Zenner

Načtení dálkových odečtů se nachází v nabídce Vodné a stočné – Akce – Dálkové odečty – Import dálkové odečty.

- 1. Načtení souboru ve formátu CSV se provádí po stisku tlačítka Akce v horní části formuláře
  - a. Import odečtů z CSV 1 přes tuto nabídku se načítá formát souboru začínající v prvním řádku a prvním sloupci slovem Medium. Jde o vodoměry Zenner. Tento soubor je v jednoduchém textovém formátu.
  - Import odečtů z CSV 2 přes tuto nabídku se načítá formát souboru začínající v prvním řádku a prvním sloupci slovem ID. Jde o vodoměry B-meters. Tento soubor je v Unicode formátu.

CSV soubory jsou dodávány ve dvou formátech a je na uživateli, aby správně vybral nabídku pro import. V případě výběru špatného formátu souboru systém zahlásí chybu a nic neprovede. Poté je třeba formulář dálkových odečtů zavřít a znovu otevřít. Po načtení správného souboru se systém zeptá, jestli soubor CSV vymazat. Volba je na uživateli.

2. Po provedení přechozího bodu se v mřížce zobrazí načtené odečty. Následně budou do databáze načteny pouze záznamy s číslem vodoměru existujícím v databázi. Záznamům s neexistujícím číslem vodoměru se nepřiřadí odběrné místo (první sloupec) a budou v seznamu hned na začátku. Na příkladu z obrázku se nebude importovat první záznam.

| lmport dálkových      | odečtů              |                                        |             |                       |                 |     |
|-----------------------|---------------------|----------------------------------------|-------------|-----------------------|-----------------|-----|
| 🗸 <u>О</u> К 🛛 🗙 Ког  | nec <u>? F</u> iltr | 🕺 🙍 <u>H</u> ledej 🛛 🚳 <u>P</u> ředtis | k           | ~ 📇 🔻                 |                 |     |
|                       | + = 4               | 🗸 🗶 🕾 🎆 Akce                           |             |                       |                 |     |
|                       |                     |                                        |             |                       |                 |     |
| O dh Xao ( arfaba Mad | X-                  | Out Viete Landaria Guina               | 110 X-      | Dehan e Xee ede Xiu C |                 | -   |
| Udberne misto Vod     | omer                | Udberatel - nazev firmy                | Ulice cp    | Datum a cas odectu S  | tav vodomeru m3 |     |
|                       |                     | ······································ |             | 15.8.2017             | 0,404           | - 1 |
| 10                    | 7133023             | Mateřská škola Sestajovice, okres Pra  | Pohádková 1 | 15.8.2017             | 0,291           |     |
| 20                    | 90215               | Bautz Jiří                             | Revoluční 2 | 15.8.2017             | 15,739          |     |
| 32                    | 8057                | Babka Josef                            | 9. května 3 | 15.8.2017             | 0,528           |     |
| 42                    | 190667              | Klubal František                       | 9. května 4 | 15.8.2017             | 6,927           |     |
| 43                    | 8060572             | Klubal František                       | 9. května 4 | 15.8.2017             | 0,404           |     |
|                       |                     |                                        |             |                       |                 |     |
|                       |                     |                                        |             |                       |                 |     |
|                       |                     |                                        |             |                       |                 |     |

 Po kontrole odečtů je třeba opět stisknout tlačítko Akce a spustit nabídku Uložení odečtů do databáze. Objeví se okno s otázkou Chceš načíst odečty do databáze? Po odsouhlasení se provede vygenerování odečtů.

V případě že období odečtu zahrnuje více období sazeb, pak se rozdělení importovaných odečtů dle hladin sazeb neprovede. Důvod je ten, aby záznamy v odečtech odpovídaly 1:1 záznamům v CSV souboru a byla tak snadnější případná kontrola. Rozdělení odečtů dle období sazeb je třeba před fakturací provést standardním postupem.

# Popis převodu na novou verzi SQL ekonomu pomocí automatického upgrade

- Proveďte si stažení instalačního programu setup.exe ze zákaznického portálu <u>www.softbit.cz</u> (podmínkou je mít zřízen účet na našem zákaznickém portále) a tento nainstalujte a spusťte na některém počítači, kde je SQL ekonom instalován. Druhou možností je spuštění automatického upgrade z přiloženého CD
- 2. Po spuštění programu setup.exe Vám program nabídne rozbalení instalačního balíčku do vybrané složky. Zde si můžete zvolit složku, kam chcete instalační balíček uložit.
- 3. Na konci rozbalení se program dotáže, zda chcete automatický update ihned spustit. Potvrďte tento dotaz. V případě, že se automatický update nespustí (často bývá problém v právem v OP Windows), potom vyhledejte soubor updatesql.exe a spusťte jej.
- Pokud nechcete řešit případné problémy s chybnými databázemi při výpadku počítače při aktualizaci a nechcete přijít o případné speciální úpravy, nechte volitelné přepínače vypnuty.

Jedná se o přepínače vypínající zálohování pro případ výpadku během aktualizace a přepínač pro ignorování speciálních úprav.

V případě, že jste však zdatnější uživatelé, proveďte si před spuštěním automatického upgrade zálohu všech databází pro případnou obnovu v případě správného nedokončení funkce. Při startu update potom zaškrtněte volbu Nezálohovat data.... Automatický update bude pracovat mnohem rychleji než při provádění automatických záloh. Tento přepínač je však nutné alespoň 1x ročně nechat vypnutý, protože tato funkce dělá i optimalizaci databází. Pokud bude tato optimalizace několikrát vynechána nemusí již další aktualizace proběhnout správně.

5. Spusťte vlastní update pomocí "Start updatu všech databází SQL ekonomu". Tento převod může trvat i poměrně dlouhou dobu, třeba i 1 hodinu na jednu instalovanou databázi v případě, že jste nezaškrtli při startu Nezálohovat data ...

Během automatického update nevypínejte ani nerestartujte počítač. Dojde tak k přerušení instalace upgrade SQL Ekonom bez možnosti k navrácení do původního stavu.

Při automatickém update mohou nastat některé z níže jmenovaných problémů:

- Máte instalovány speciální úpravy, které automatický převod neumí nahrát. V tomto případě by měl být proveden převod distributorem systému.
- Automatický update skončí s chybou. V některých případech to může být způsobeno starou verzí Firebirdu instalovaného jak na serveru, tak i na dané stanici. Zkuste tedy porovnat instalovanou verzi se stránkami <u>http://www.firebirdsql.org/en/serverpackages/</u> a odtud případně instalujte aktuální verzi.
- Používáte i jiný program, který využívá shodné prostředí pro data (Firebird). V tom případě se systém zeptá na heslo uživatele SYSDBA, které zjistíte od autorů tohoto druhého programu.
- Po provedení aktualizace se na některých počítačích stále ukazuje stará verze. Číslo verze je vždy zobrazeno v hlavní liště programu a také případně v menu Nápověda / O programu. V tomto případě je možné, že máte na některých počítačích spouštěn program z jiného místa než na počítači, kde byla spuštěna aktualizace. V tomto případě spusťte aktualizaci i na tomto počítači, kdy zatrhněte "Neprovádět zálohu" a tím bude systém aktualizován během několika málo minut.

V případě problémů při instalaci aktualizace se neváhejte kontaktovat s pomocí pracovníky naší společnosti.

Váš tým společnosti Softbit software s.r.o.

V Rychnově nad Kněžnou dne 22.10.2017